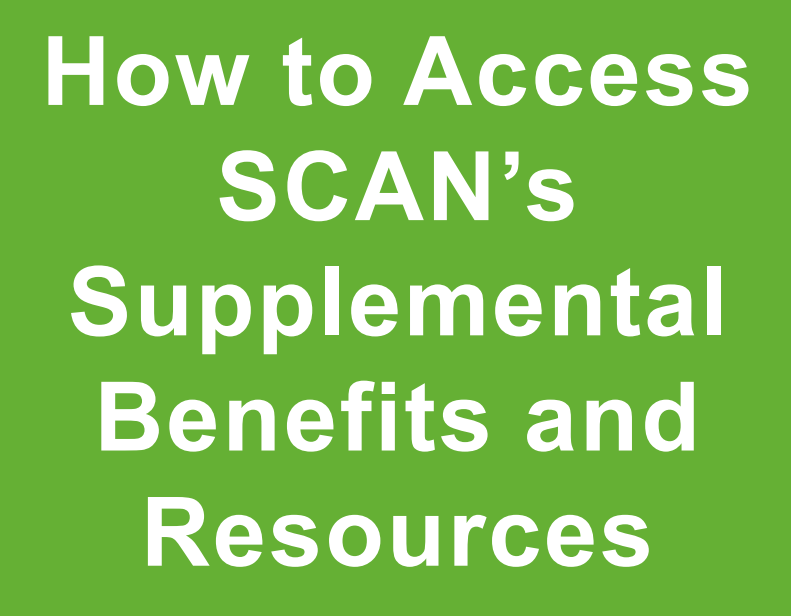

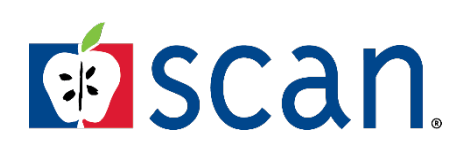

SCAN Health Plan confidential and proprietary information. © 2022 SCAN Health Plan. All rights reserved.

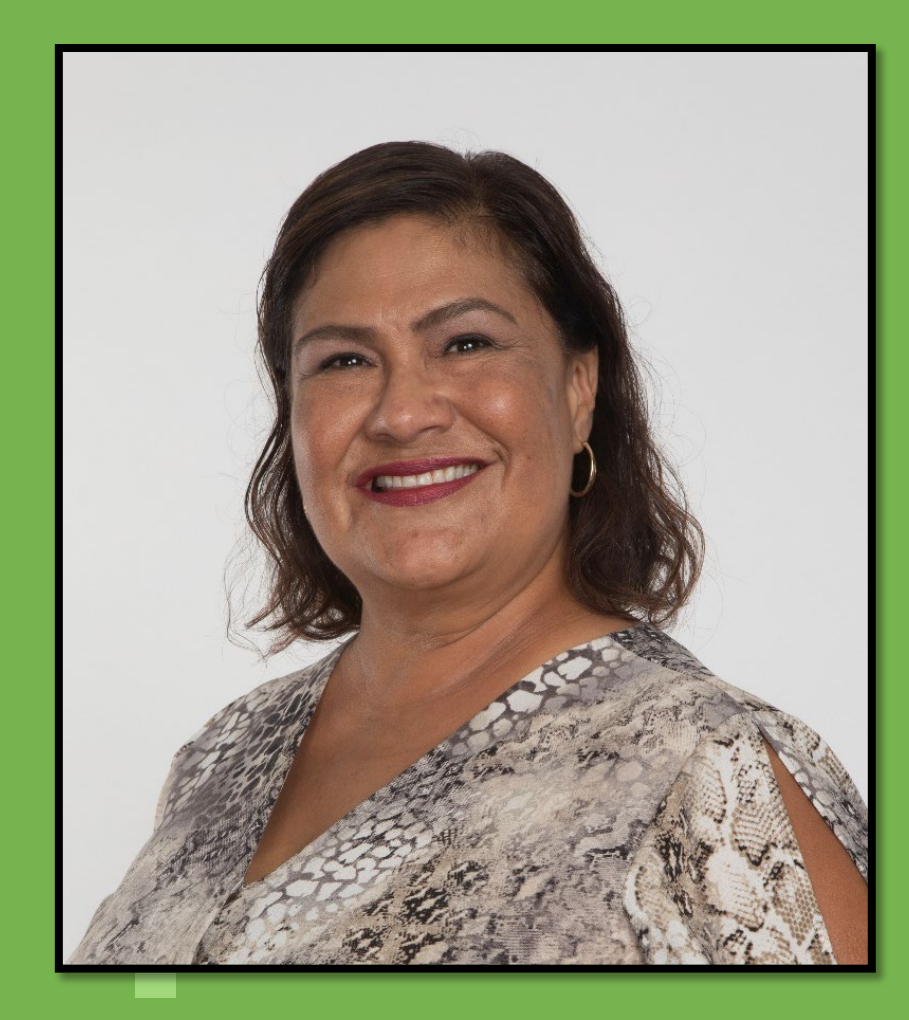

**Elsa Haro Rapp** Broker Account Executive *Los Angeles County – West & Ventura* 310-489-3154 *erapp@scanhealthplan.com* 

**SCAN** 2022

# Agenda

By the end of the presentation, you will know how to:

- Obtain Dental fee schedule and registering online
- Order Over-the-Counter (OTC) benefits
- Order your Fitbit
- Use the Pharmacy benefit
- Use the acupuncture benefit and choose an acupuncturist
- Access SCAN Member and Broker resources

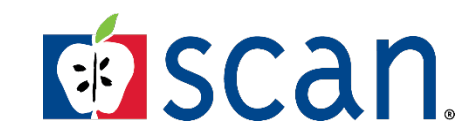

# How to Access SCAN's Supplemental Benefits and Resources

# **SCAN Quick Start Guide**

### All new SCAN members will receive a Quick Start Guide

### The guides provides helpful resources such as:

- Connecting to your doctor
- Prescription tips
- Checking your benefits
- A phone number to call if there are questions

Has anyone received their Quick Start Guide?

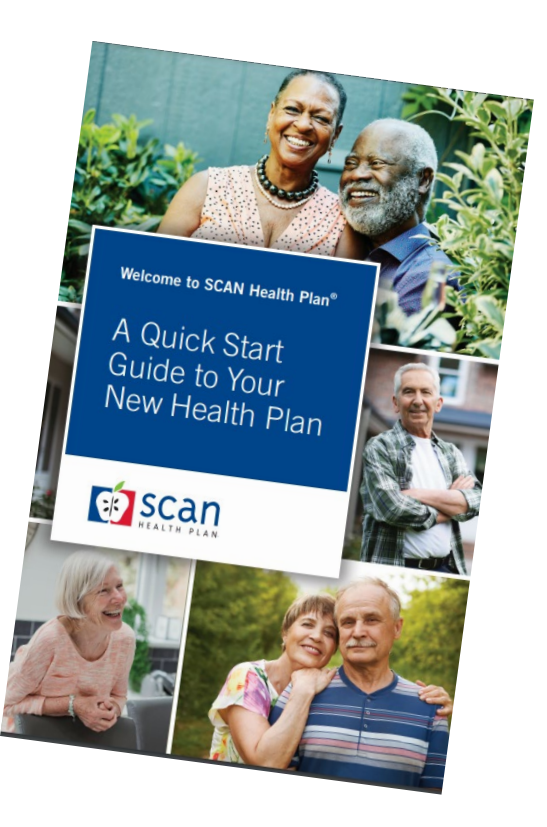

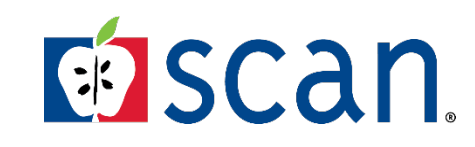

### **Dental Fee Schedule**

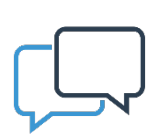

All SCAN plans provide the preventive dental services that is covered by Original Medicare. Dental coverage is through Delta Dental.

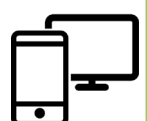

Once the policy becomes active, members have 3-options to choose or switch dentists:

- 1. Call and speak to a live representative
- 2. Use the automated service
- 3. Register or Login online

https://www1.deltadentalins.com/medicare/scan /dhmo.html

Delta Dental customer service 1-855-830-6583 | (TTY: 711) Hours: Monday - Friday, from 5 a.m. to 6 p.m.

# On the Delta Dental website, members can review or download:

- A Dental Fee Schedule
- The summary of the dental plan benefit

### **Other services:**

- Find a dentist
- Request a Delta Dental ID card

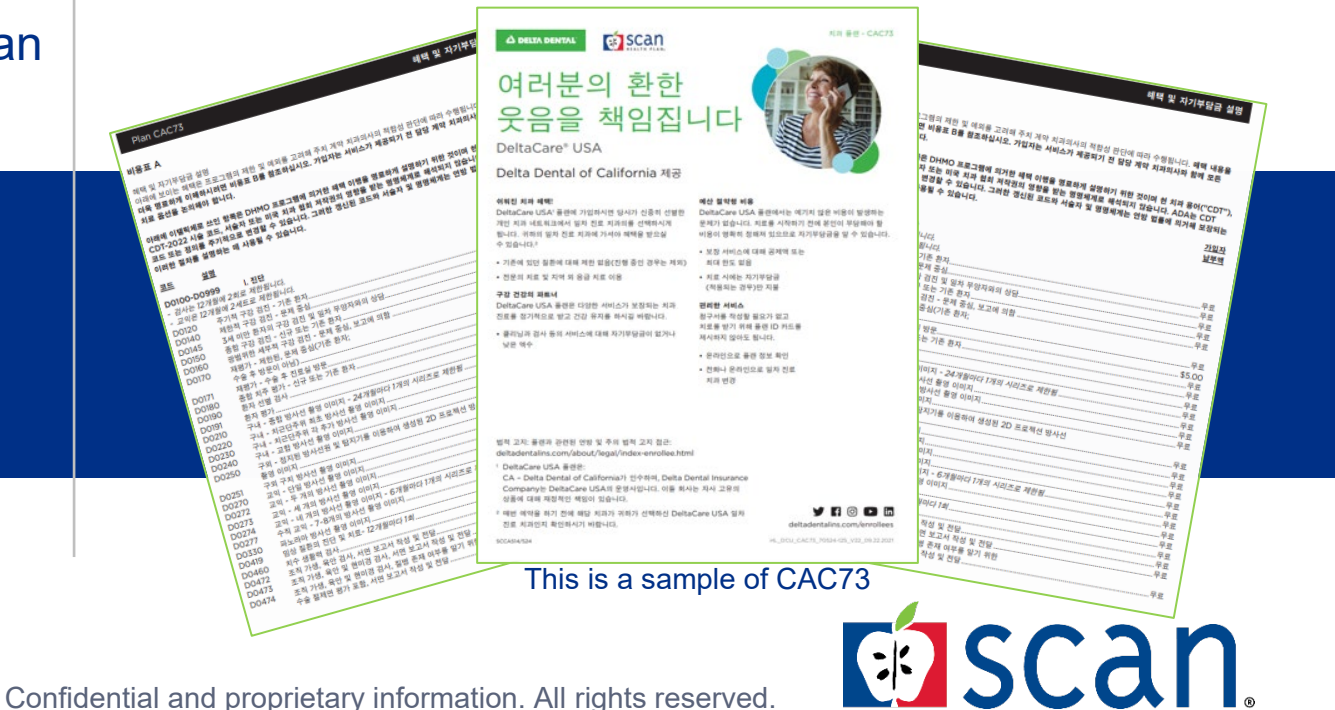

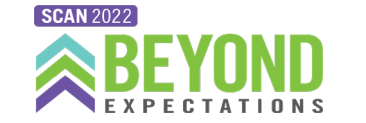

# How do Members Log In on Delta Dental

### To register or login on the Delta Dental website:

1. Click on the Sign in/Register link

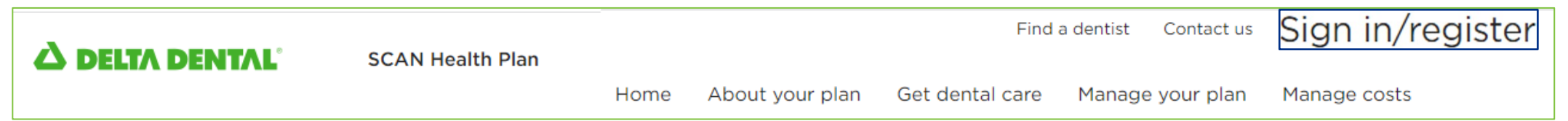

### 2. Enter your Username and Password

# Have we met? Log in Username \* Username Password \* Log in Forgot username or forgot password?

If the member does not remember their username or password, they can click on:

Forgot username or Forgot password link

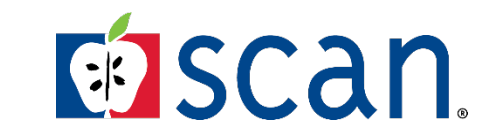

# **Register at Delta Dental**

### To register on the Delta Dental website:

### 1. Click on the **Register Now** button

### Get started with your Delta Dental plan

Get the most value from your Delta Dental online resources by creating a secure online account. Registering is optional and does not prevent you from using your dental plan should you choose not to register, but it can help you! Register now to review the specific details of your plan:

- Find a network dentist near you (registration not required)
- Select your network dentist (DeltaCare<sup>®</sup> USA enrollees only)
- Check your benefits and eligibility
- View or print your ID card (Note: An ID card is not needed to receive services.)
  Go paperless. Sign up to discontinue your mailed statements and instead receive email notifications when a dental benefit statement is available online (Delta Dental PPO<sup>TM</sup> and Delta Dental Premier<sup>®</sup> members only).

**Register now** 

Select Enrollee/Adult Dependent
 Then click NEXT

| ∆ DELTA DENTAL                |                          |                                                                                                    |
|-------------------------------|--------------------------|----------------------------------------------------------------------------------------------------|
| REGISTRATION - STEP 1         | DF 3                     |                                                                                                    |
| Please select your user type: |                          |                                                                                                    |
| User Type                     | Select: ~                | Benefits Administrators: Contact your Delta Dental<br>Account Manager to register for access to online |
|                               | Select:                  | Dentists: Select Provider.                                                                             |
|                               | Provider                 | DeltaCare <sup>©</sup> USA Providers: Select Facility.                                                 |
|                               | Enrollog/Adult Dependent | Broker: Select Broker/Partner.                                                                         |
|                               | Facility                 | Contracted & Preapproved Individual Partners:<br>Select Broker/Partner.                                |
| ext Cancel                    | Eve Care Provider        |                                                                                                    |
|                               | Broker/Partner           | HIPAA Notice of Privacy Practices   Web Site Privacy Notice                                            |

4. Enter First and Last Name Enrollee ID (same a SCAN ID), & Date of Birth

### 5. Click NEXT

| ENROLLEE REGISTRATION<br>Please enter your information in the | - STEP 2 OF 3<br>e registration form below.                                     |
|---------------------------------------------------------------|---------------------------------------------------------------------------------|
| First Name<br>Last Name<br>Enrollee ID                        | ?           ?           ?                                                       |
| Date of Birth                                                 | (mm/dd/yyyy)                                                                    |
| Next                                                          |                                                                                 |
| HIP                                                           | AA Notice of Privacy Practices   Web Site Privacy Notice<br>© 2006 Delta Dental |
| Complete step 3 b                                             | v following the instructions.                                                   |

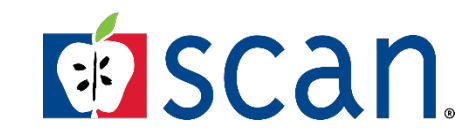

### **Over the Counter (OTC)**

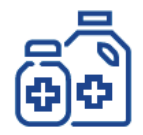

OTC benefit allows SCAN members to place up to two orders per quarter using their OTC allowance provided. The orders are mailed to the member's home.

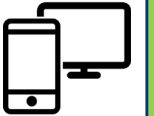

There are 3-different ways to access the **OTC catalog:** 

- Call (877) 494-2892 (TTY: 771) 1.
- otc.scanhealthplan.com
- 3. Use the **QR Code** below or in brochure

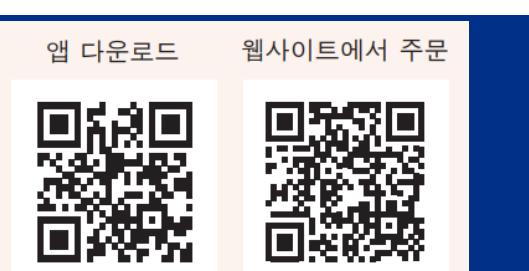

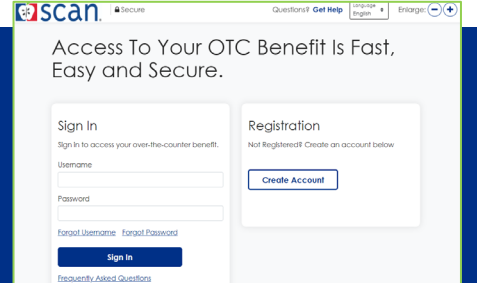

Both website and QR Code will direct you to log in or register online.

### Members can order items such as:

Vitamins and personal care, Cough syrup, antacids, toothpaste, diabetic socks, first aid kit, hand sanitizer, pain relievers, fever reducers, and much more.

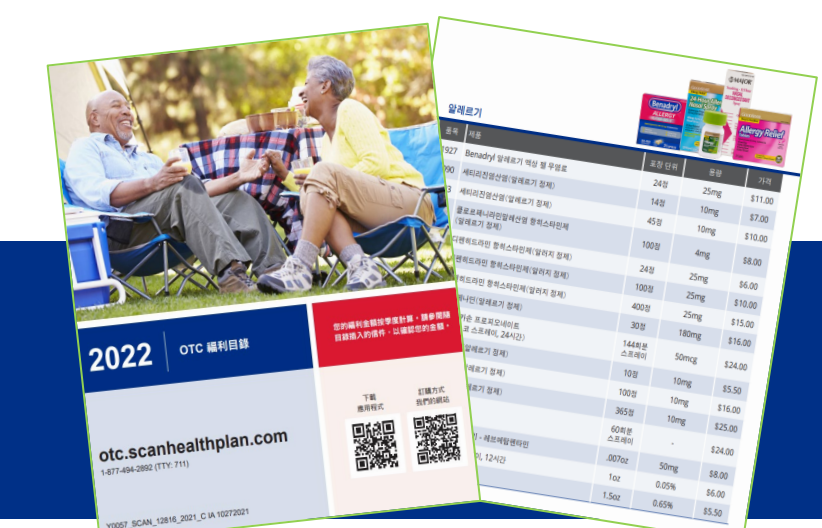

### Not accepted under the OTC benefit: Cash, checks, credit cards, or money orders

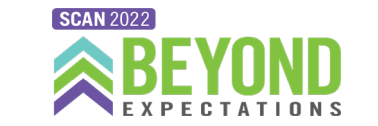

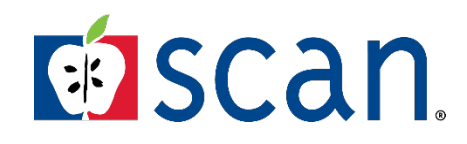

# **How Do Members Order OTC Items**

### **SCAN Member Portal**

1. Enter Username and Password.

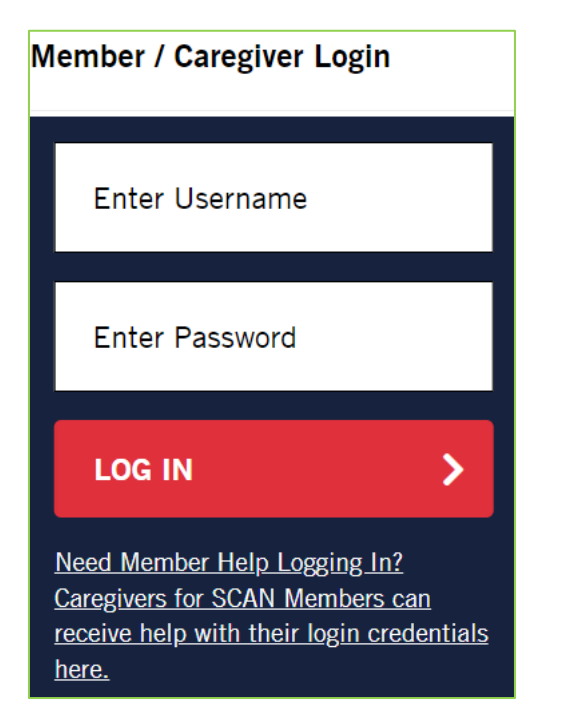

### 2. Click Visit Convey OTC button.

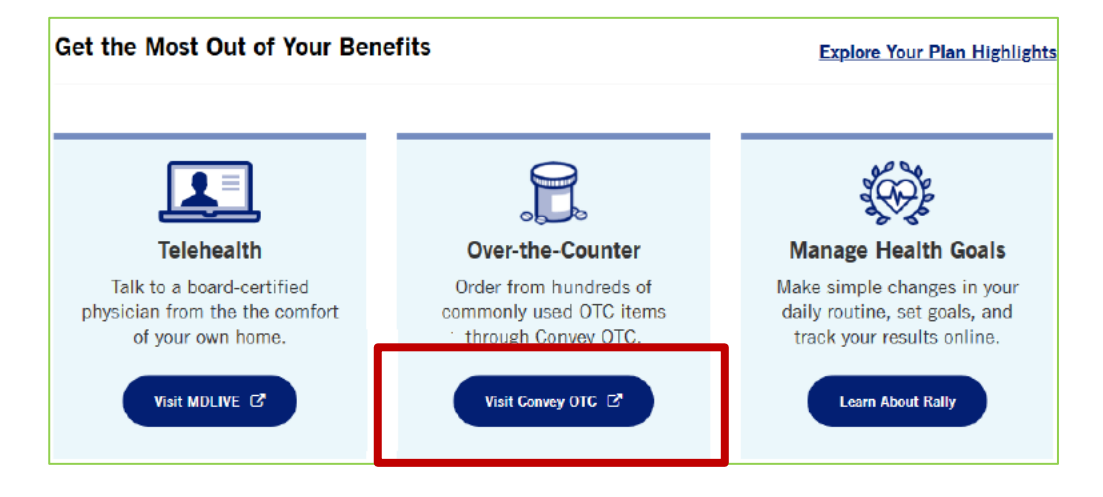

# 3. Click **OK.** – Members will be directed ConveyHS.com to place their OTC order.

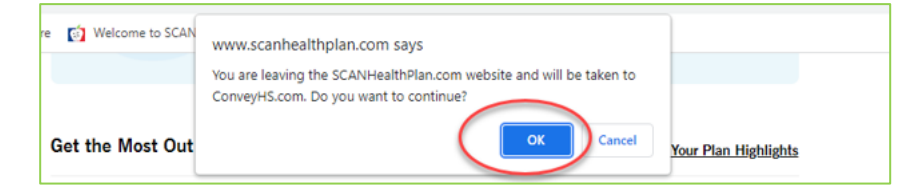

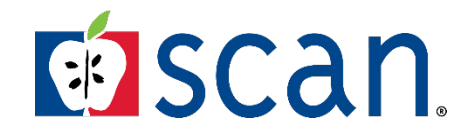

# **How Do Members Order OTC Items**

### **Convey Website**

4. Members will briefly see the message below.

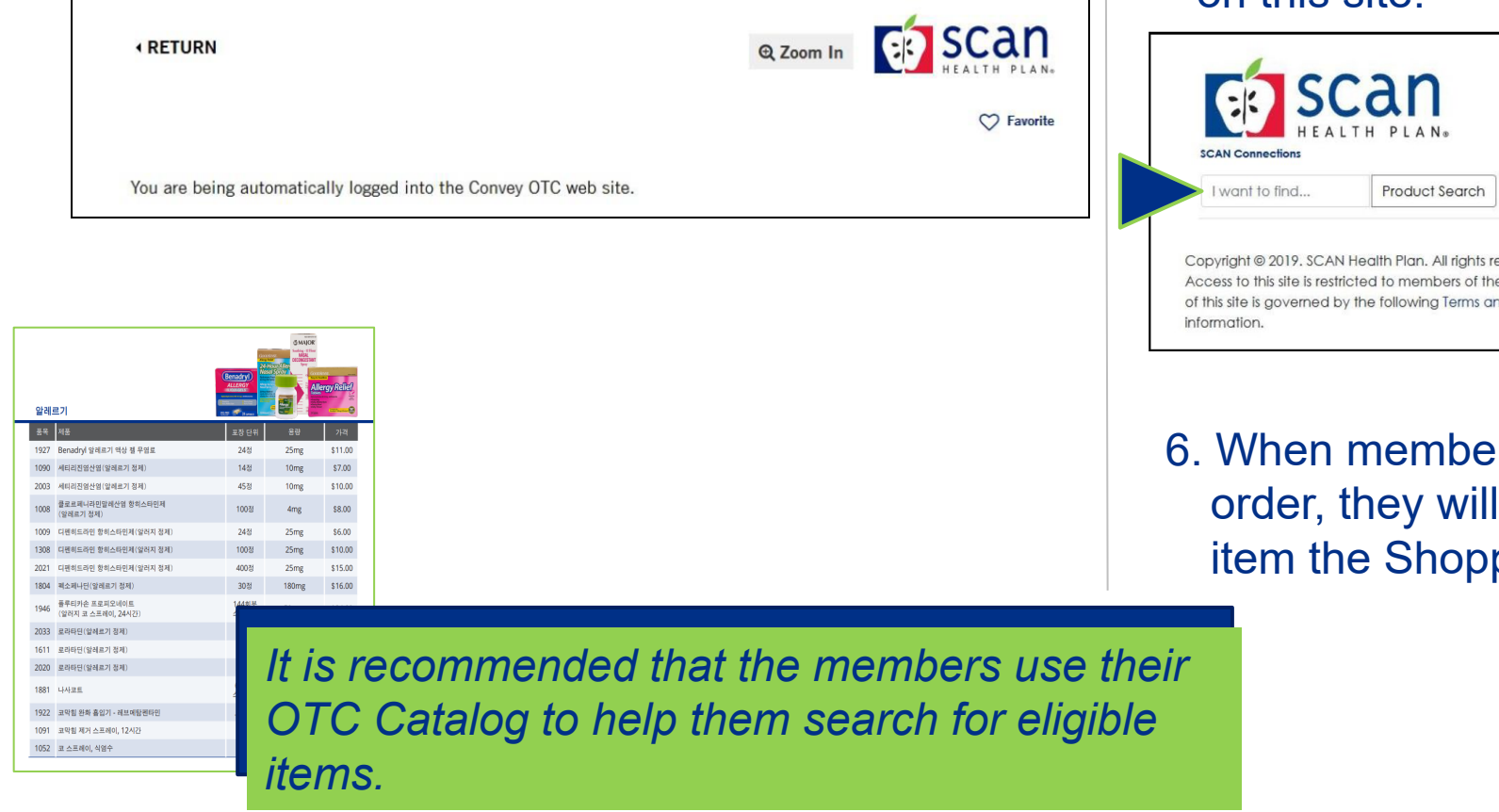

5. Members can **search for items** and place orders on this site.

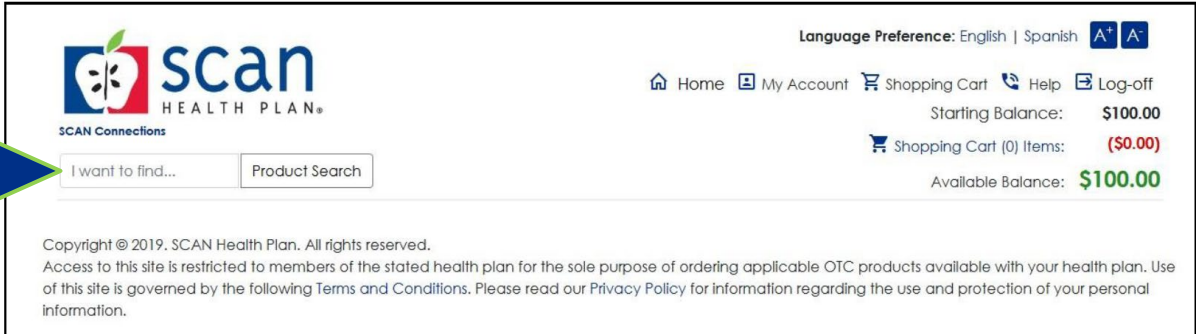

6. When members find the eligible item they want to order, they will need to click **add item** to add the item the Shopping Cart.

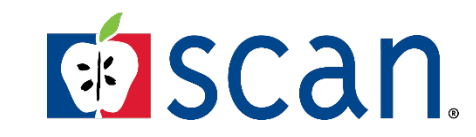

### **Fitbit**

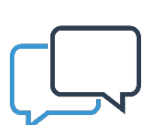

A wearable device that helps monitor fitness, activity goals and help members build and track healthy habits.

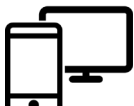

To request a Fitbit, call SCAN Member Services or login to the SCAN Member Portal

- (800) 559-3500 (TTY: 711)
- <u>https://www.scanhealthplan.com/supplement</u> <u>al-benefits/fitness-tracker-fitbit/fitness-</u> <u>tracker-request</u>

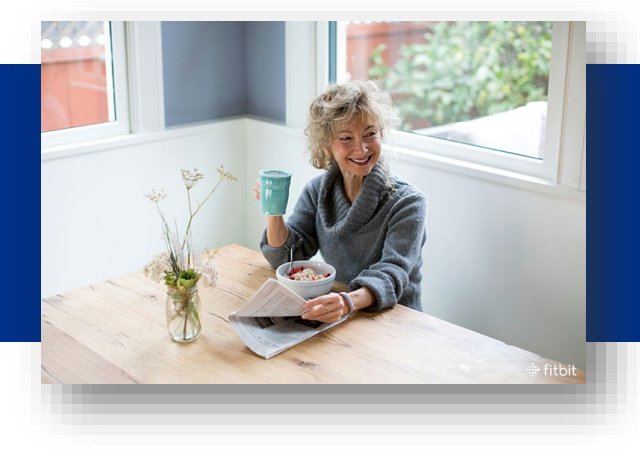

### Members can receive a Fitbit activity tracker every two years at no cost

The Fitbit Order Form can be accessed directly from the member portal

Fill out the Fitbit form and follow the steps to completion.

# Fitbit@ 주문 양식 1/2단계: 먼저, 귀하가 Fitbit 대상인지 확인하겠습니다. 회원 정보를 아래에 입력하십시오. 이름 성\* 이름 성 미름 성 멤버십 ID\* 회원 ID를 여기에 입력하세요... 회원 ID를 여기에 입력하세요.... 회원 전보를 찾는 데 도움이 필요하십니까? 회원 번호는 SCAN ID 카드에 나와 있습니다. 생년월일\* MM/DD/YYYY **단용 : 2면게 〉**

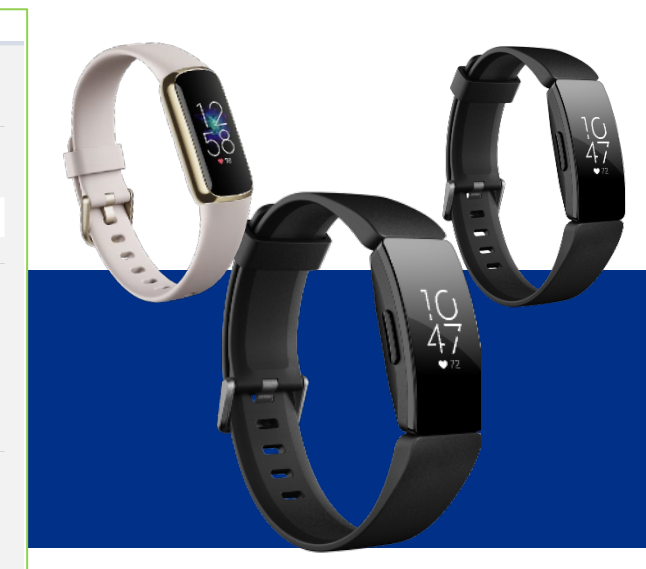

Sample Fitbits based on plan availability.

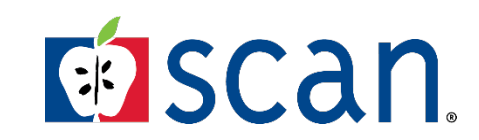

# How Do Members Order a Fitbit Online

### **SCAN Member Portal**

1. Enter your Username and Password

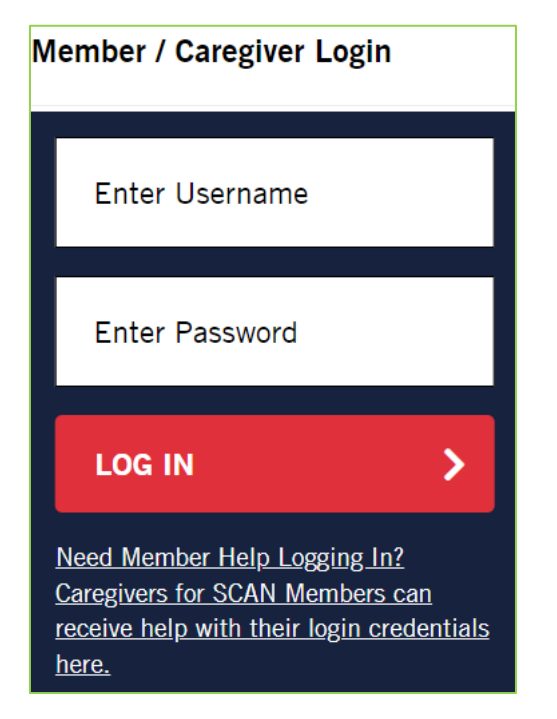

### 2. Once logged in, select **Your Fitness Tracker**

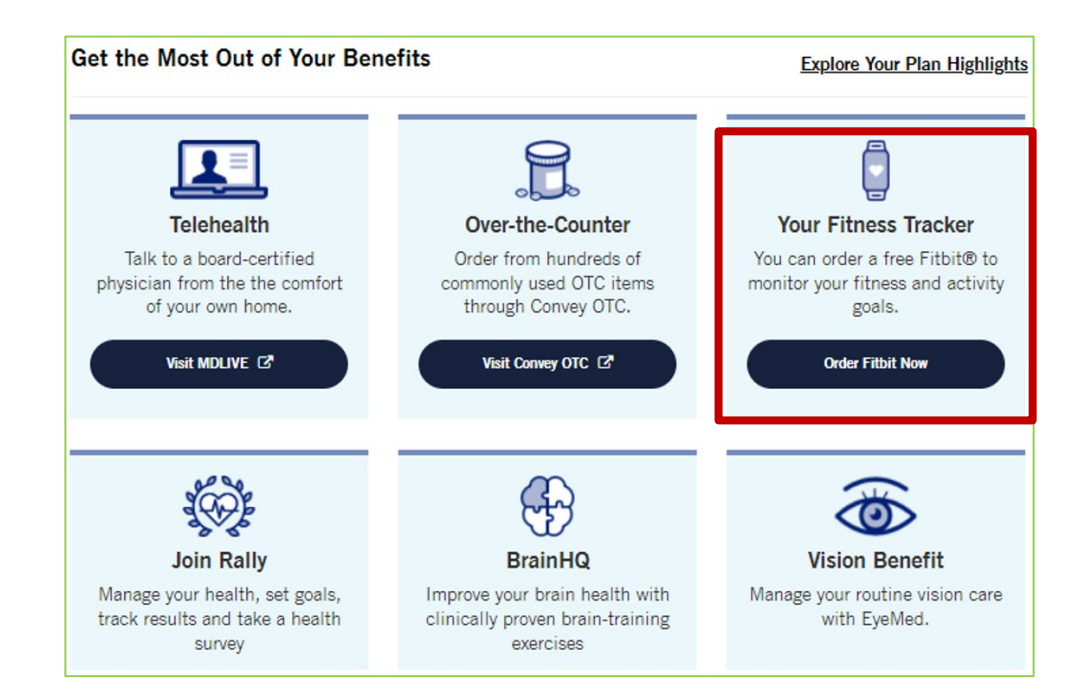

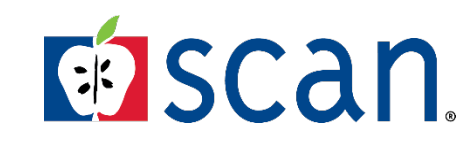

# How Do Members Order a Fitbit Online

### 3. Fill out the Fitbit order form

### Fitbit® Order Form

You are eligible for a Fitbit! Enter your shipping address and email below and we will send your request to Fitbit.

### Your Shipping Address

| Street Address*     | Address Line 2 |       |
|---------------------|----------------|-------|
| 123 Fitbit Road     | Unit/Apt #     |       |
| City*               | State*         | ZIP*  |
| LONG BEACH          | CA             | 90806 |
| Your Email*         |                |       |
| SCAN_member@123.com |                |       |

### 4. Select Fitbit color

### **Device Options**

For your Fitbit, you have a choice of colors. Please select your color preference below.

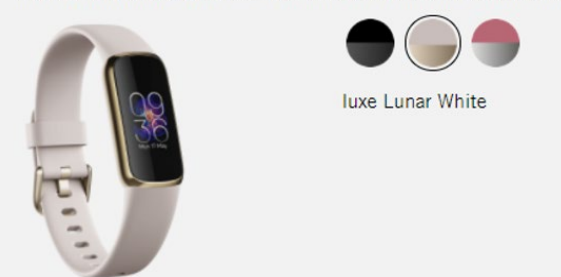

### 5. Read and Accept the terms and conditions

## ✓ I understand that SCAN will submit my order, on my behalf, to Fitbit after verifying my eligibility. I also understand that by submitting my order, I agree to <u>Fitbit's Terms of Sale</u>, <u>Return Policy and Warning</u>, and the <u>Privacy Policy</u>.\*

### ✓ I understand that SCAN is responsible for confirming my eligibility and submitting my order, and that Fitbit is responsible for providing my device and any and all support, warranties, or inquiries regarding the device.\*

### 6. Review the form, and then click **Complete Request** button

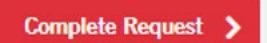

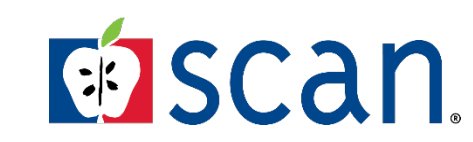

Confidential and proprietary information. All rights reserved.

# How Do Members Order a Fitbit Online

7. Confirmation email will be sent to the member's email address.

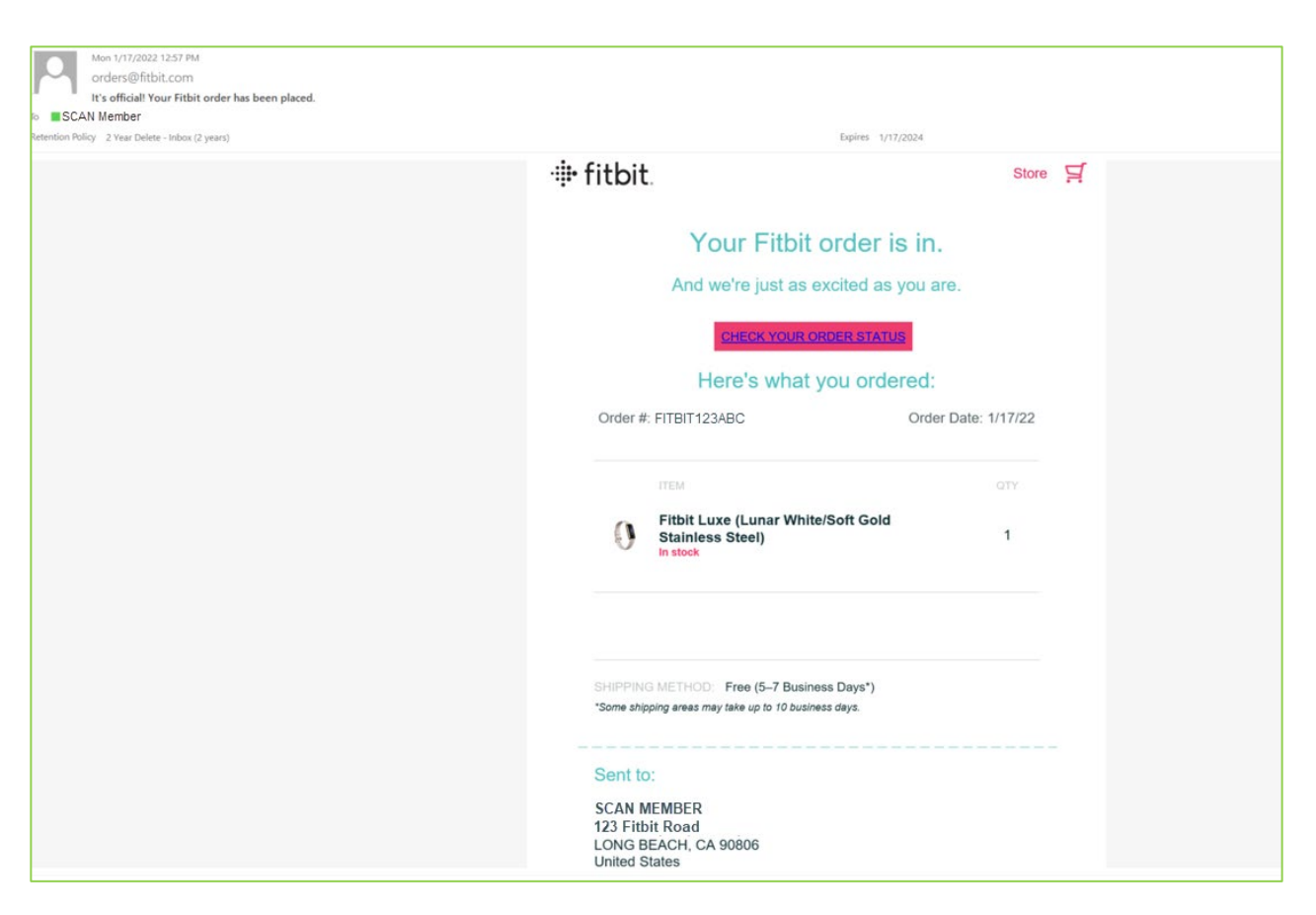

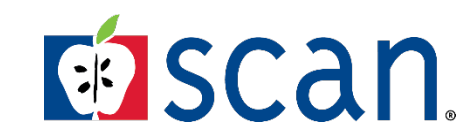

### Pharmacy

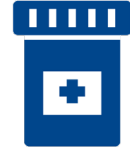

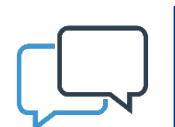

There are 3-ways to get more from your Rx benefits by using Preferred Pharmacies, Standard Pharmacies, and Mail-order. Members can save money and time by getting a 3-month supply (up to 100 days) of maintenance medication (taken on an ongoing basis).

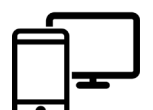

SCAN Member can lookup medication(s) on the covered list of drugs or call member services for assistance.

- (800) 559-3500 (TTY: 711)
- https://www.scanhealthplan.com/scanresources/pharmacy

Show your SCAN ID card at a

Preferred and Standard Pharmacy.

Preferred Pharmacies

- CVS
- Express Scripts
   Pharmacy
- Rite Aid
- Walmart
- Costco

- Ralphs/Kroger
- Safeway/Albertsons
- Many Independent Pharmacies
- Kaju Pharmacy
- Plaza Pharmacy

### **Standard Pharmacies**

- Walgreens
- Medicine Shoppe

Select Independent pharmacies

There are over 66,000 pharmacies in the SCAN Pharmacy Network.

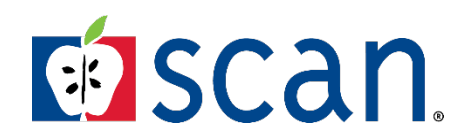

### Express Scripts Mail-Order Personal Enrollment Specialist

### **Seamless Onboarding to Mail Order**

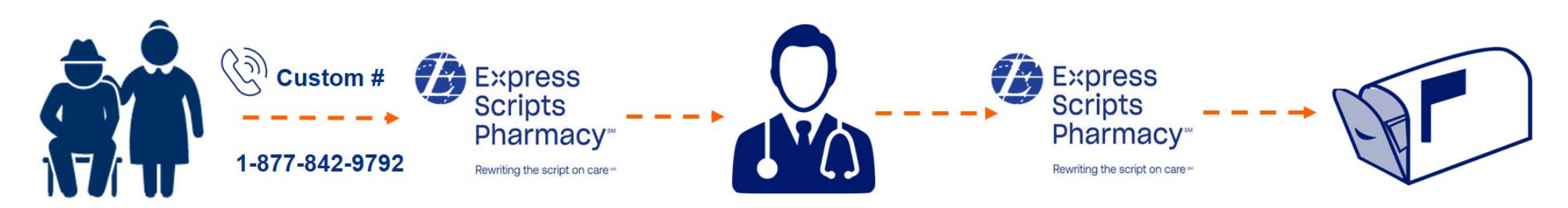

Take Advantage of the Savings and Convenience of Home Delivery, plus the Added Benefits of:

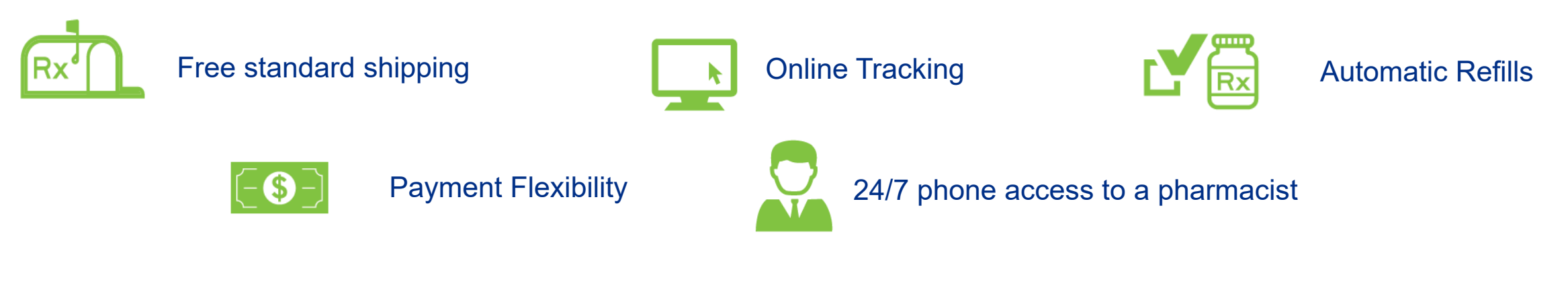

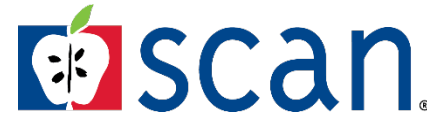

### Acupuncture

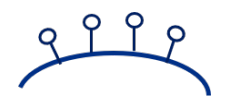

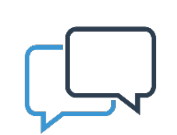

Routine acupuncture available on the most plans. This benefit is a self-referred benefit, which means no need to get a doctor's referral

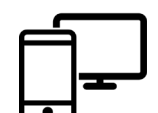

SCAN Member can call American Specialty Health (ASH) or go online to find an acupuncturist

- (800) 678-9133 (TTY: 877-710-2746)
- Ashlink.com/ash/SCAN

Need assistance? Call ASH and speak to a representative Monday thru Friday 5:00 a.m. – 6:00 p.m. Pacific Time

Members can also use the SMG Acupuncturists network

# How do I use this benefit or choose an acupuncturist?

- ✓ Go online to find a by selecting <u>Acupuncture</u> from the drop-down list.
- ✓ Enter your <u>address, city, state or Zip Code</u>
   ✓ Click <u>Search</u>

Members can download a list of providers or find a provider from the list. At the first visit, SCAN members should show their SCAN ID Card.

| Find A Provider                 |   |
|---------------------------------|---|
| Specialty 🕄 :                   |   |
| Acupuncture                     | ~ |
| Location                        |   |
| Address, City, State or Zipcode |   |
| Advanced Search 🛛 🗸             |   |
| Search                          |   |

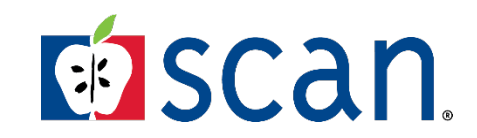

# **SCAN Health Plan Member Portal**

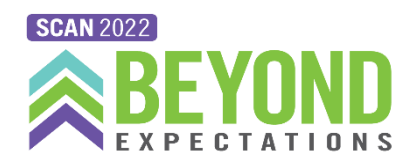

# Members can access to their SCAN Plan materials and much more!

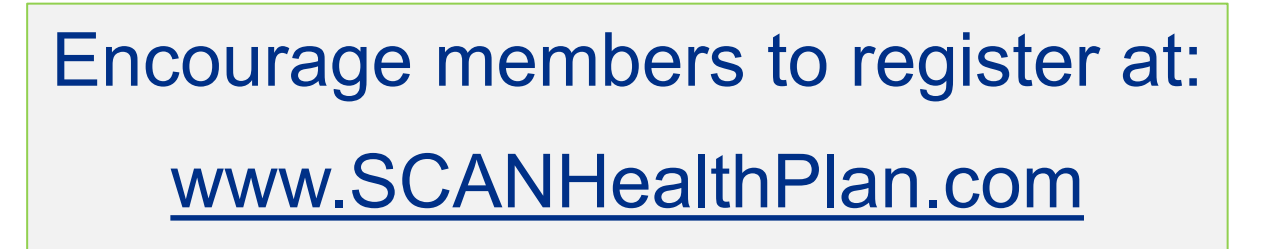

1. Select Language, and then click on Login.

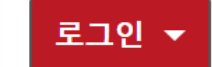

2. Click Register Now회원 계정이 없으신가요?

지금 등록하기

3. Enter member information and follow the steps to completion.

| SCAN 회원 ID 카드에 나와 있는 정보를 정확히 입력<br>모든 항목이 필수입니다.<br>이름<br>여기에 이름 | 역해 주세요.<br>성<br>여기에 성 |
|------------------------------------------------------------------|-----------------------|
| <b>이름</b><br>여기에 이름                                              | 성<br>여기에 성            |
| 이름<br>여기에 이름                                                     | 성<br>여기에 성            |
| 여기에 이름                                                           | 여기에 성                 |
|                                                                  |                       |
| 멤버십 ID                                                           |                       |
| 회원 ID를 여기에 입력하세요                                                 |                       |
| 회원 번호는 SCAN ID 카드에 나와 있습니다.<br><u>예시 카드 보기</u>                   |                       |
| 생년월일 - MM/DD/YYYY                                                |                       |
| MM/DD/YYYY                                                       |                       |
|                                                                  |                       |

### **Registration is Quick & Easy!**

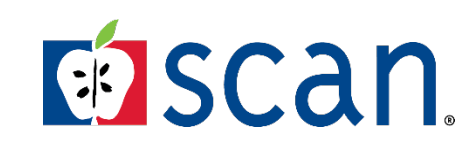

# **SCAN Website**

# **How to Search for Doctors**

Members search for doctors and specialists using the provider search tool at <u>www.SCANHealthPlan.com</u>

1. Click on Find a Doctor & More tile.

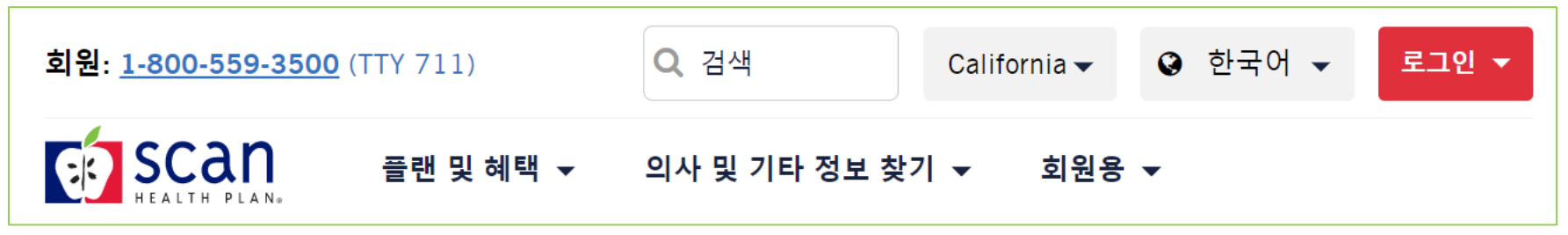

### 2. Click the **Doctor** tile

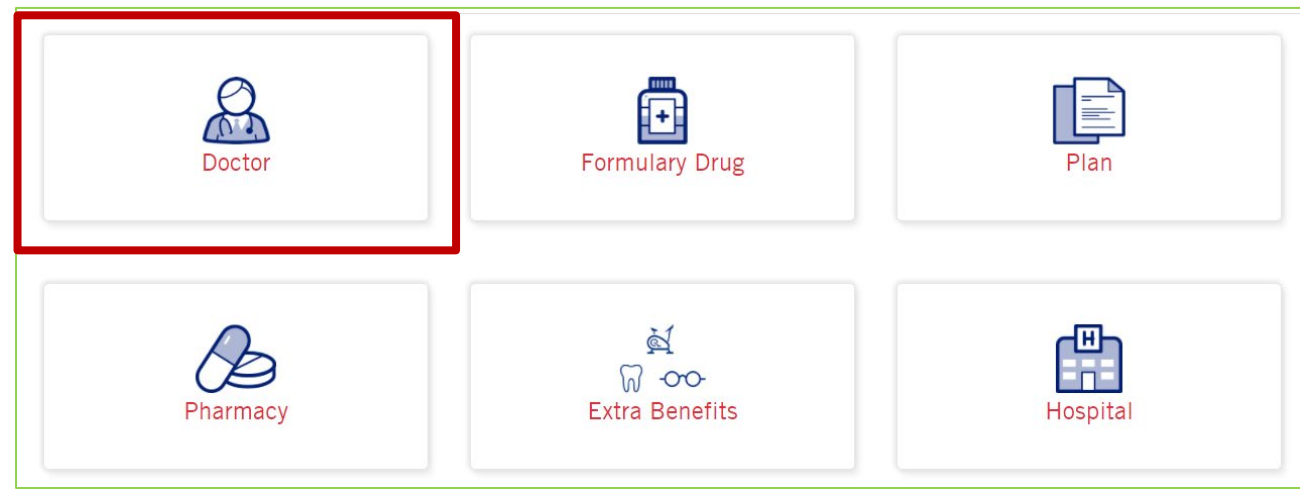

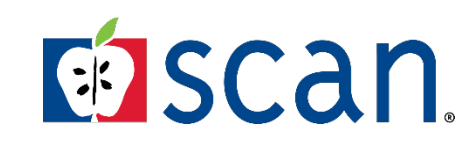

Confidential and proprietary information. All rights reserved.

# **How to Search for Doctors**

### Provider search tool on www.SCANHealthPlan.com

3. Fill out the required information. The asterisk \* shows fields are required to perform a search.

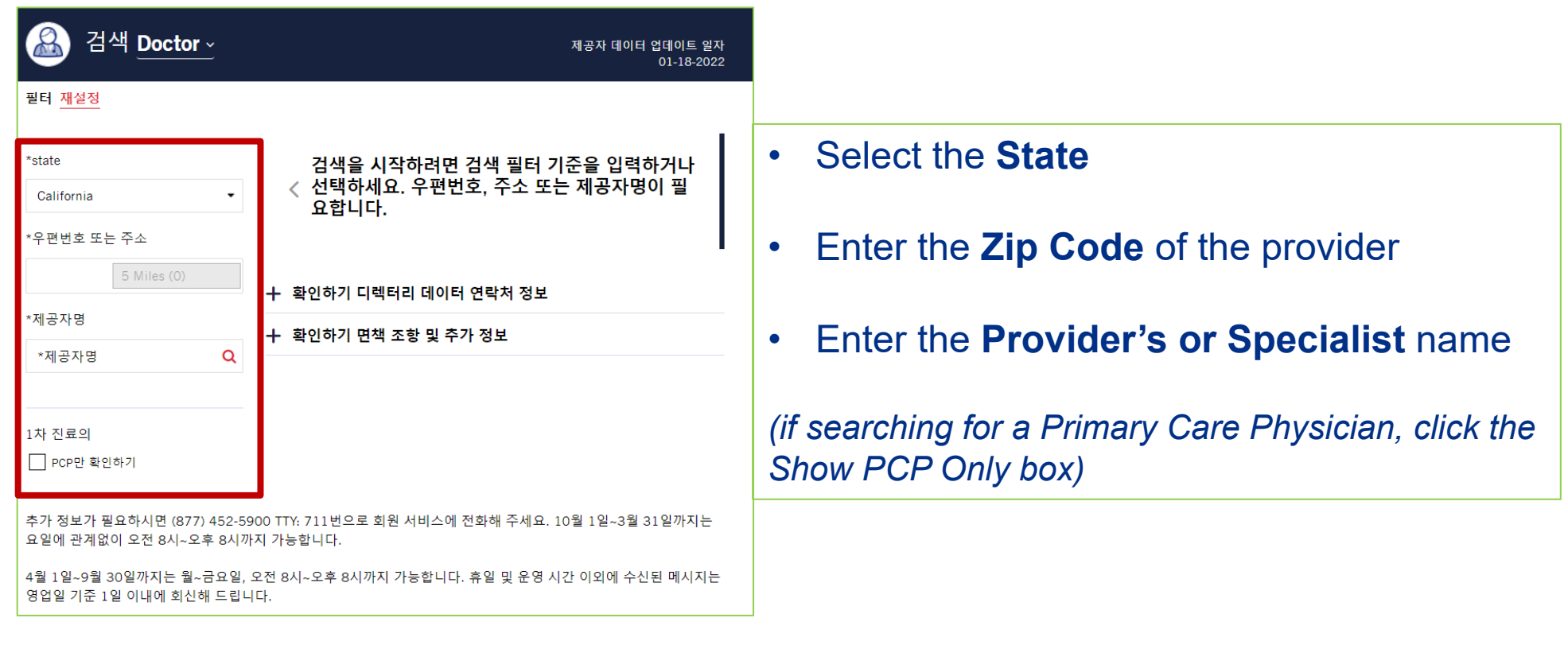

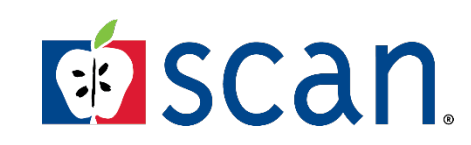

# **How to Search for Doctors**

### Provider search tool on www.SCANHealthPlan.com

4. Once the State, Zip code, and provider name is entered, it will display a list of providers. Additionally, will display availability.

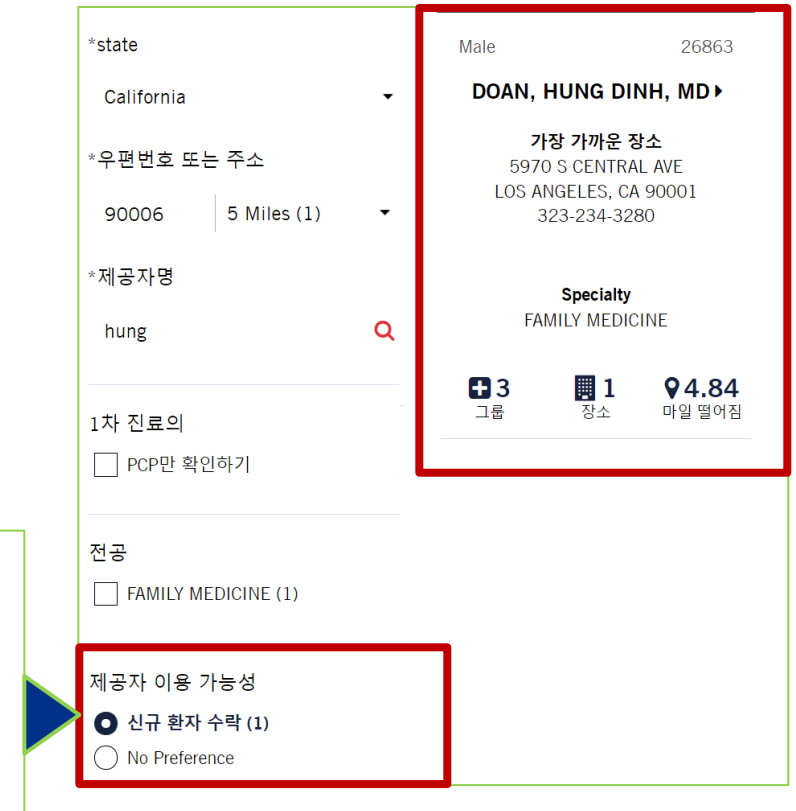

This radio button option is set to <u>No Preference</u>. If one would like to see if the provider is accepting patients, then selection *Accepting New Patients.* 

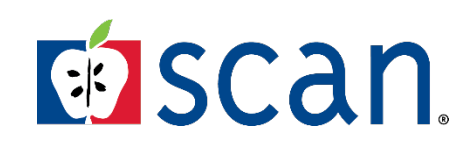

# **Search for Preferred & Standard Pharmacies**

### **Pharmacy Tool**

### 1. Click on the Find a Doctor & More.

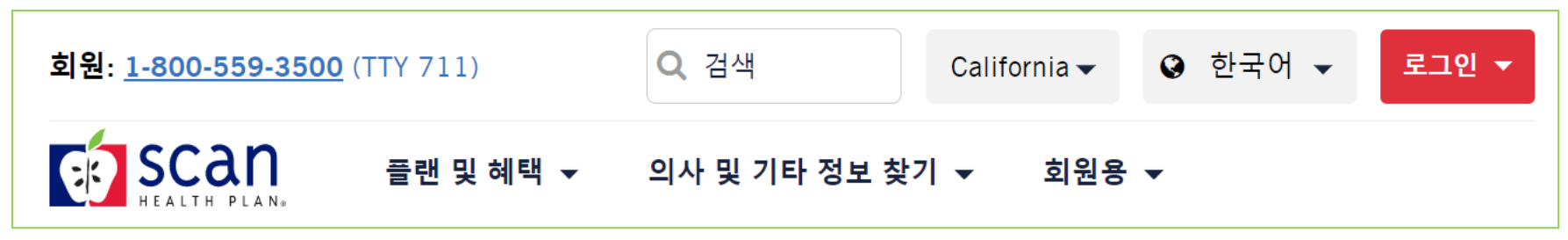

### 2. Click the **Pharmacy** tile.

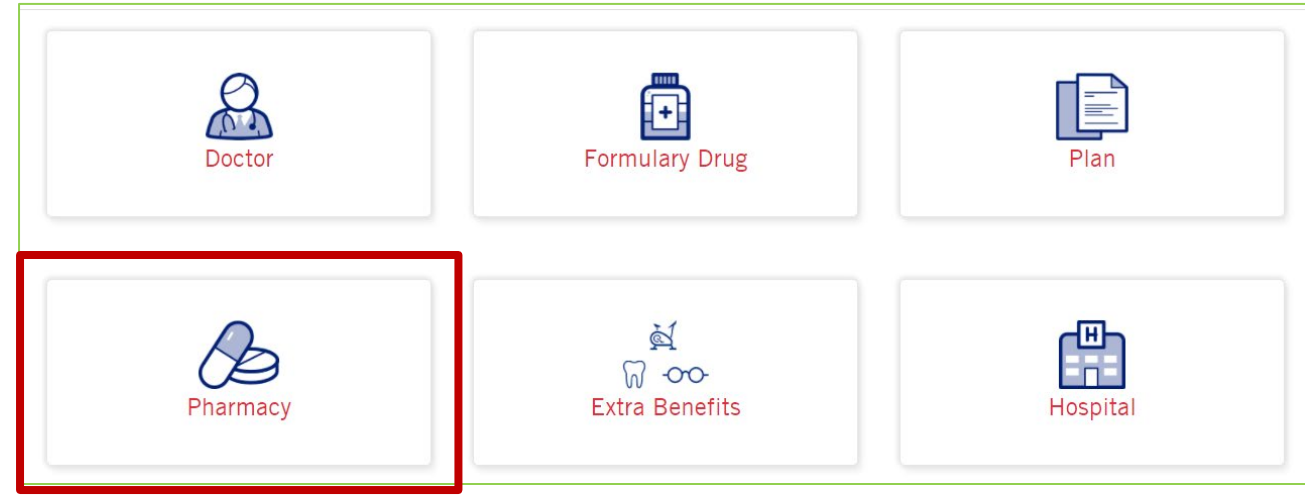

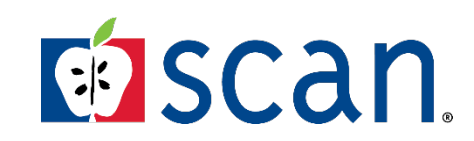

# **Search for Preferred & Standard Pharmacies**

### **Pharmacy Tool**

3. Enter the **Zip code** or **Address** of the pharmacy.

| Pharmacies data updated on<br>01-18-2022                                                                                                    |
|----------------------------------------------------------------------------------------------------|
|                                                                                                    |
| To begin your search please enter or select<br><search a="" address="" code="" criteria.="" filter="" is<br="" or="" zip="">required.</search> |
|                                                                                                    |
|                                                                                                    |

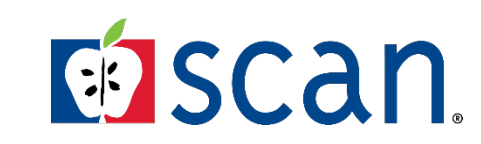

# Search for Preferred & Standard Pharmacies

### **Pharmacy Tool**

4. Pharmacy name allows members and brokers to type in the name of the Pharmacy. Or check the details of the type of pharmacy

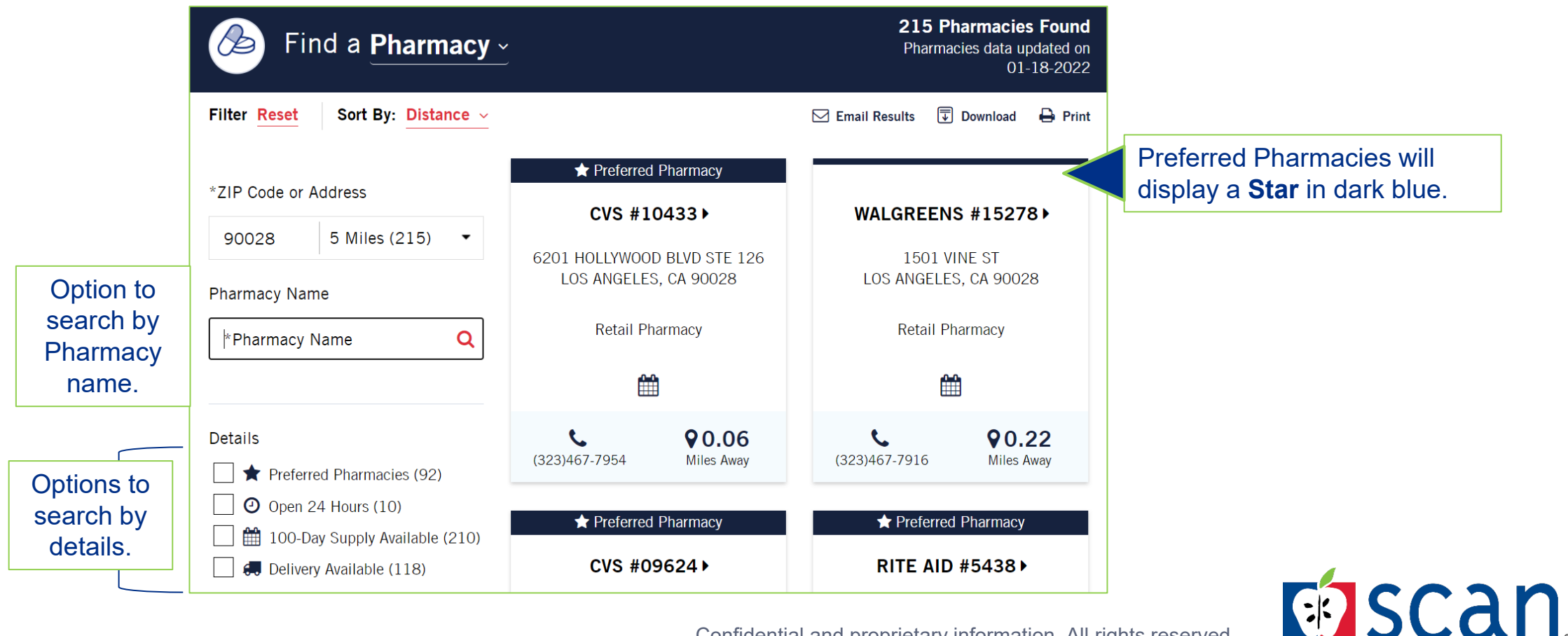

# **Broker Resources**

# **Accessing SCAN Broker Resources**

SCAN brokers have access to many resources. The commission guide provides lots of valuable information!

- SCAN Agent Portal (https://agentportal.scanhealthplan.com/)
  - Getting started
  - **Training** 
    - Sales Agent Guide
    - Job Aids
    - Click and Learn (Self-Paced training)
    - Register for training webinars
  - Enrollment
    - Information on the different types of enrollment
    - How to Access your Book of Business

- Marketing
  - How to order SCAN materials online
- Commissions
  - 2022 Commission Guide
  - Direct Deposit
- Resources
  - Who to contact

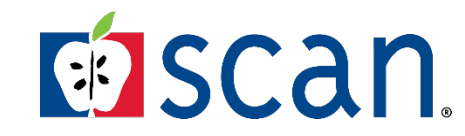

### How to access your Book of Business on SCANAgentPortal.com

1. Click on **Agent Log in** button to log into your account.

Welcome to your SCAN Agent Portal

Your one-stop-shop for conducting business with SCAN Health Plan.

Log-in to access to all your favorite SCAN websites

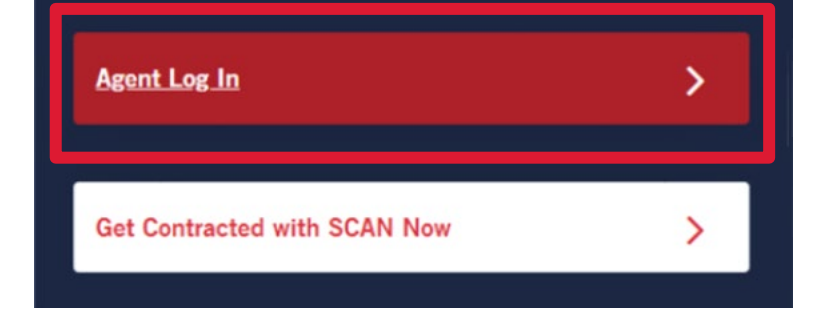

### 2. Click on Electronic Enrollment.

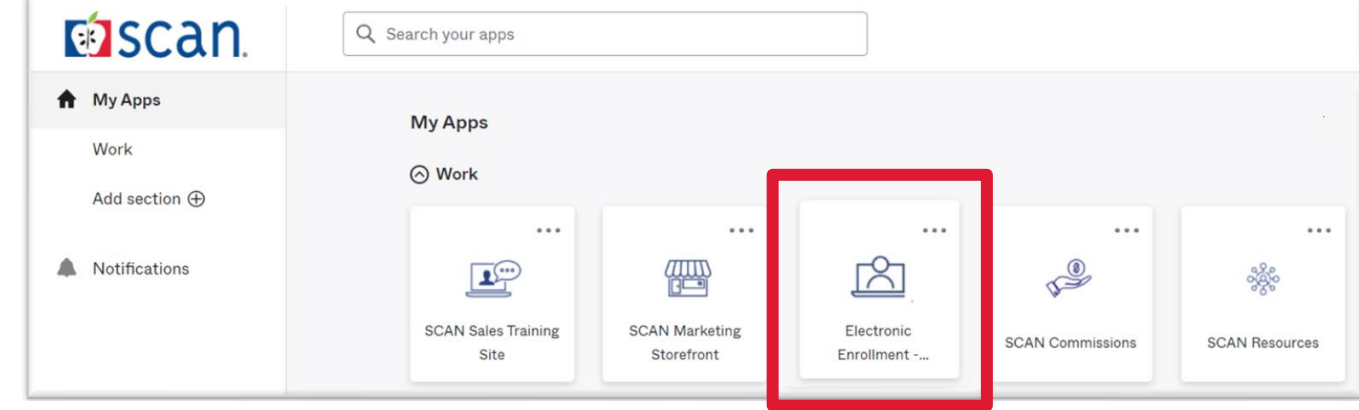

Clicking on the Electronic Enrollment tile will direct you to SCANCubed.

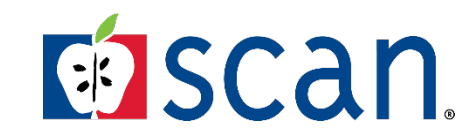

How to access your Book of Business on SCANAgentPortal.com

3. At the policies screen, click on the **Reporting** button.

| Home | Quote | Reporting |
|------|-------|-----------|
|      |       |           |
|      |       |           |
|      |       |           |
|      |       |           |
|      |       |           |
|      |       |           |

### 4. Then click on the **Policies** button.

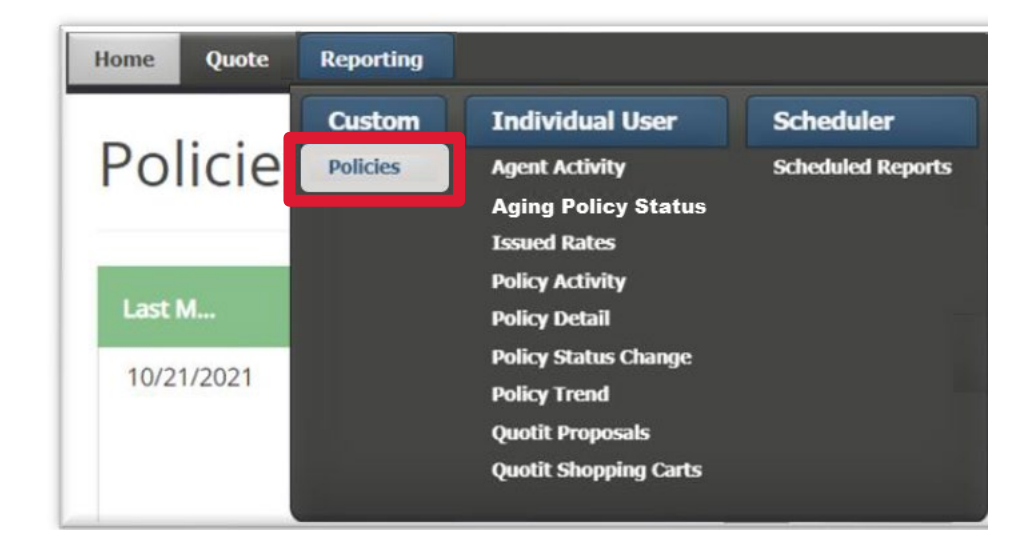

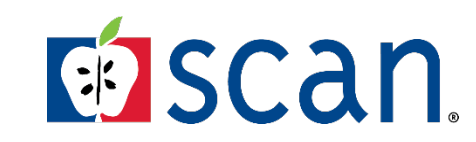

### How to access your Book of Business on SCANAgentPortal.com

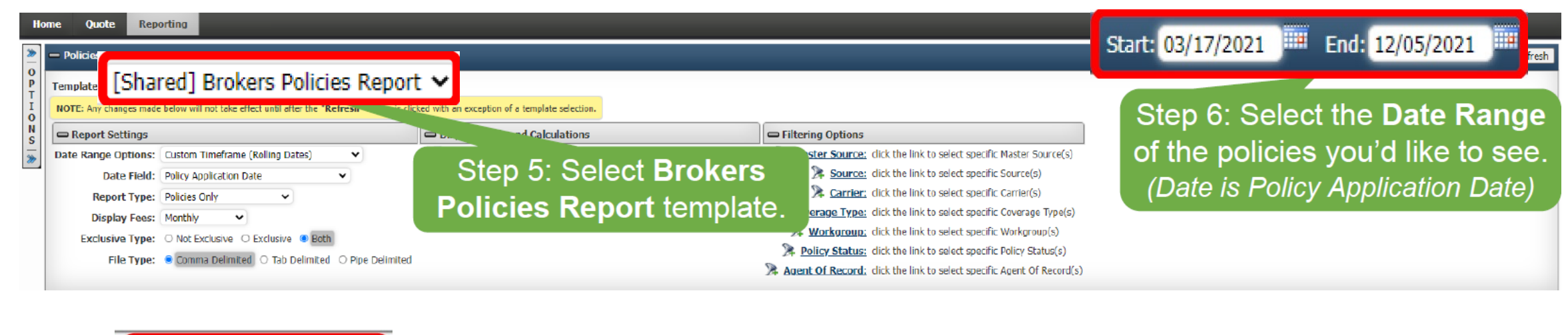

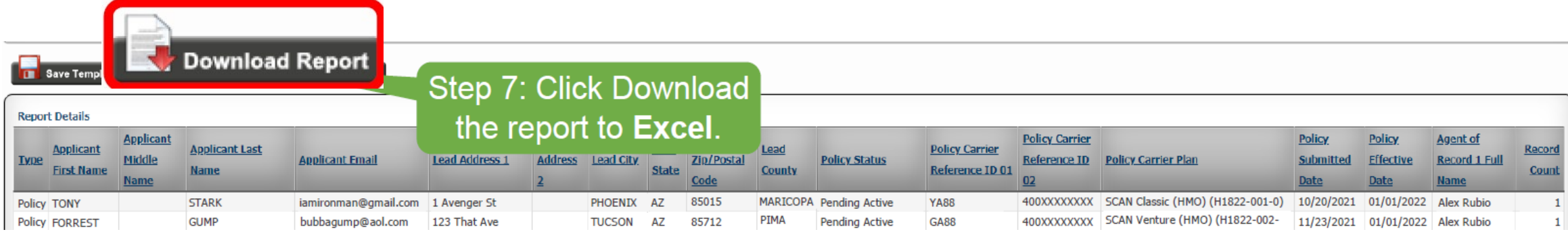

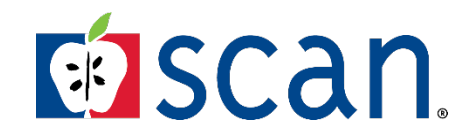

### To setup your DIRECT DEPOSIT:

- Log into the SCAN Agent Portal
- Click on SCAN Commissions

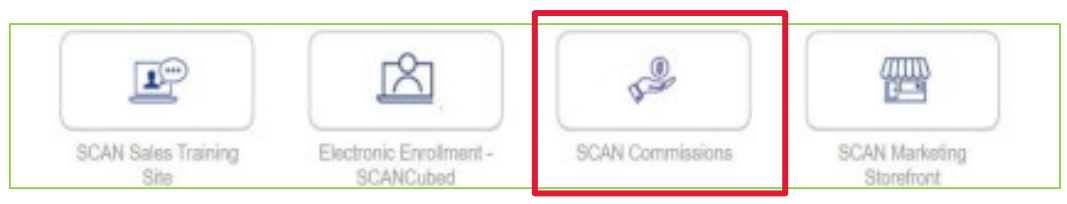

### Click on Broker Bank Account Maintain

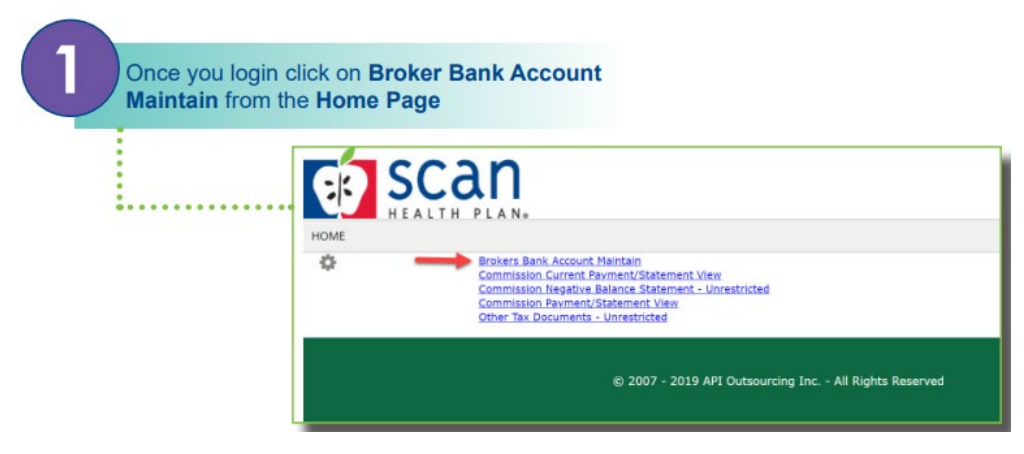

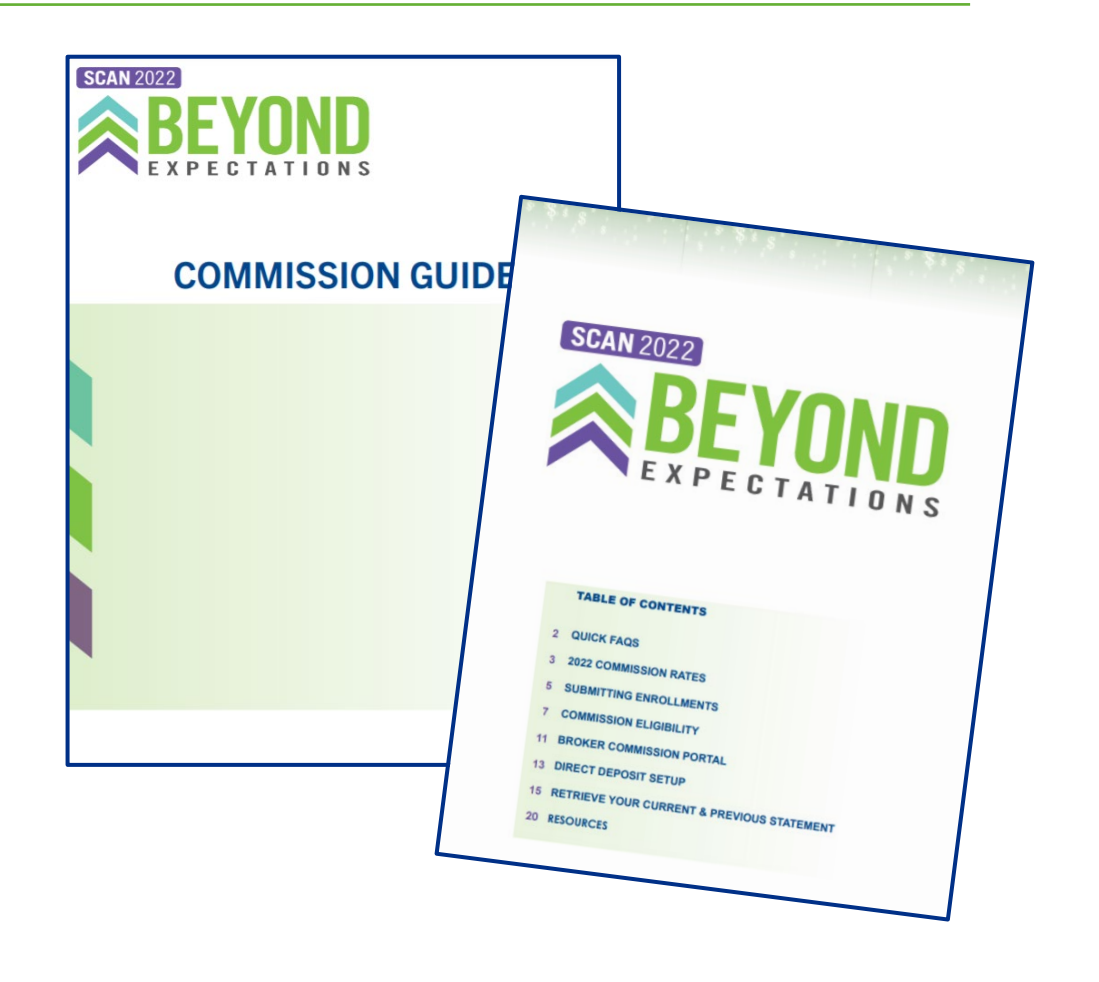

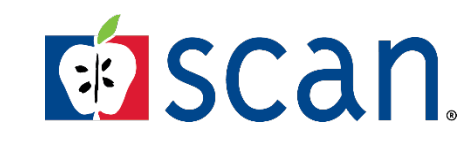

### To setup your DIRECT DEPOSIT:

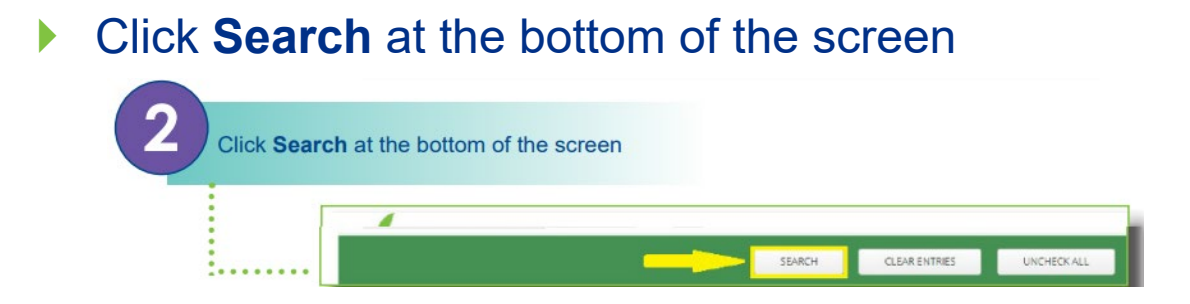

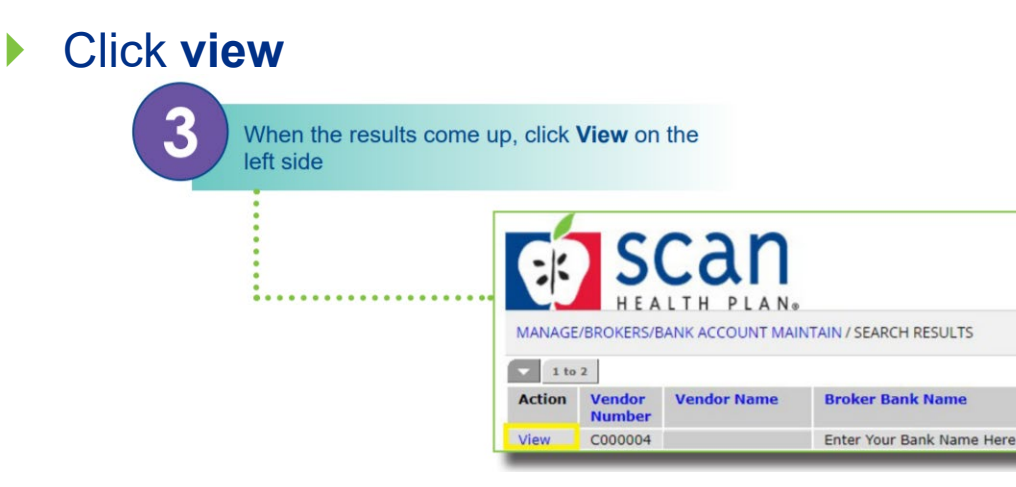

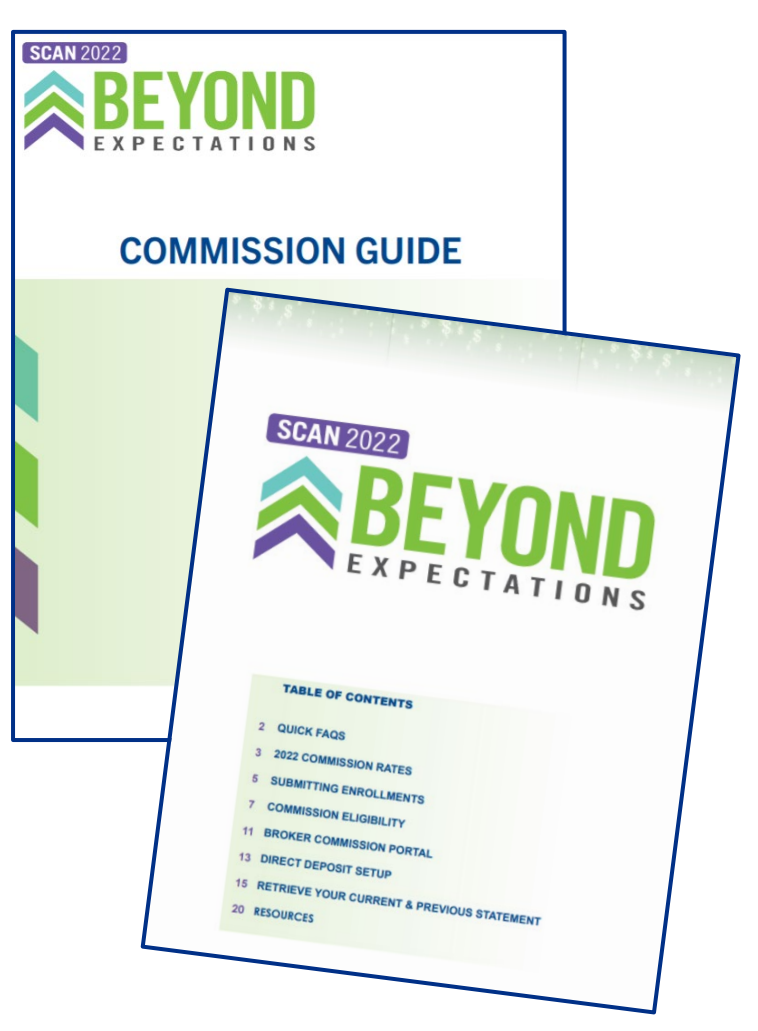

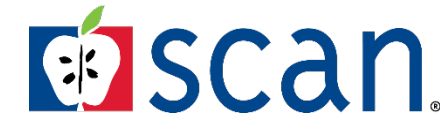

Confidential and proprietary information. All rights reserved.

### To setup your DIRECT DEPOSIT

Fill out all fields in **Red**, and then click Save.

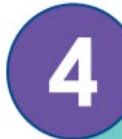

Fill out ALL items in RED and click Save. Don't forget to change the **Payment Type** to **ACH** 

| - Close Data Section |                                                                                                    |                |                    |
|----------------------|----------------------------------------------------------------------------------------------------|----------------|--------------------|
| Vendor Number:       |                                                                                                    | Address2:      |                    |
| Vendor Name:         |                                                                                                    | City:          |                    |
| Broker Bank Name: E  | nter Your Bank Name Here                                                                                                    | State:         |                    |
| Routing Number: 9    | 999999999                                                                                                    | Postal Code:   | L                  |
| Account Number: 9    | 999999999                                                                                                    | Country:       | INITED STATES - I  |
| Account Type:        |                                                                                                    | Date Created:  | 05/07/2015 10:14:0 |
| Payment Type:        | ACH T                                                                                                    | Location Name: | C000004            |
| Currency:            | ISD                                                                                                    | Date Updated:  | 02/13/2018 07:56:4 |
| Broker Name:         | and the second second se | Active:        | Y •                |
| Address1:            |                                                                                                    |                |                    |
| Address1:            |                                                                                                    |                |                    |

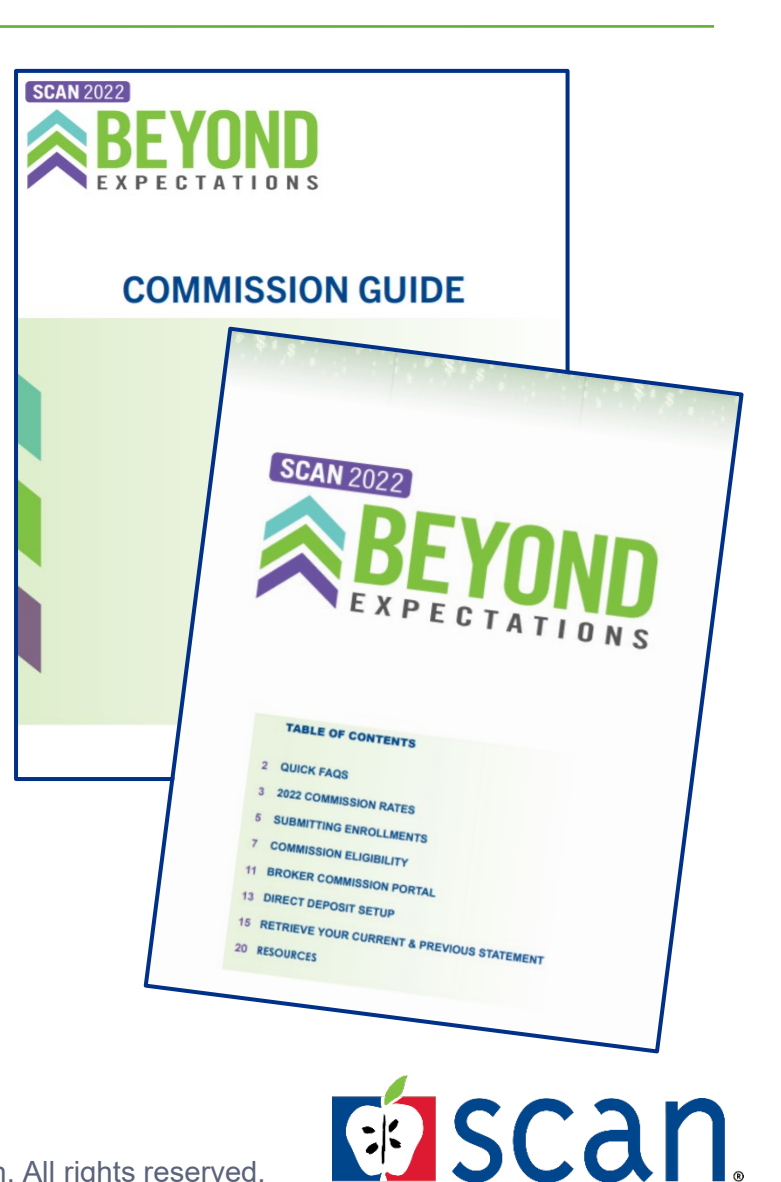

### To retrieve your MONTHLY STATEMENT:

- While logged into the SCAN Agent Portal
- Click on SCAN Commissions

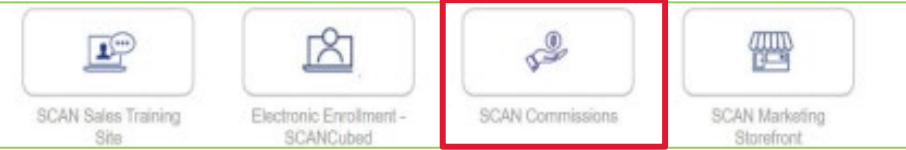

Click on Current Payment/Statement View

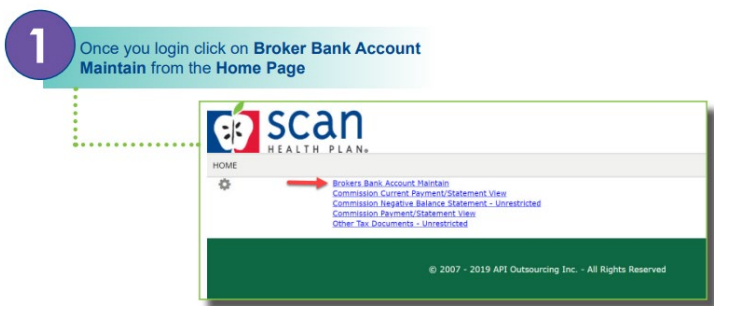

Click View in the ACTION column

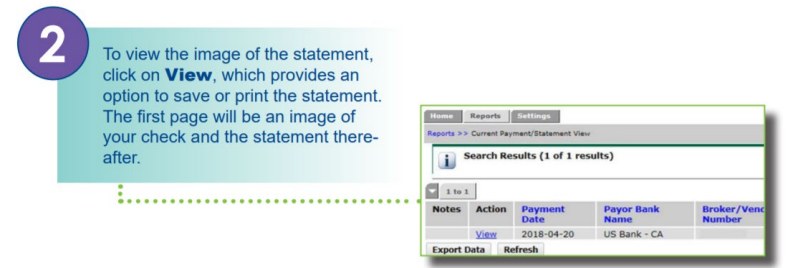

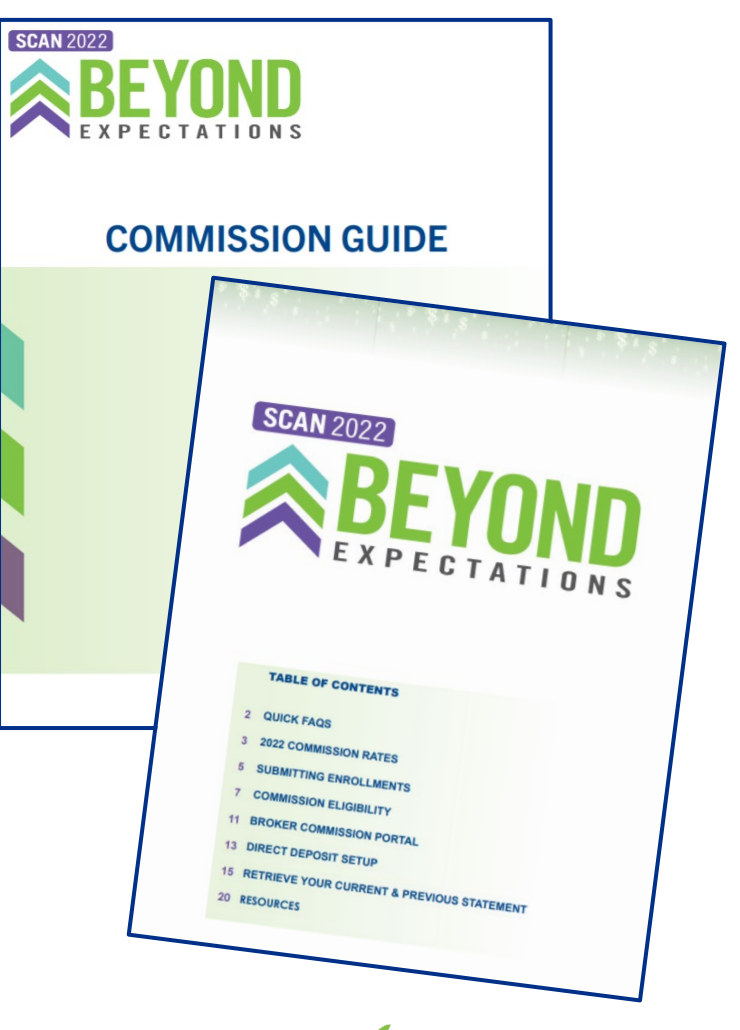

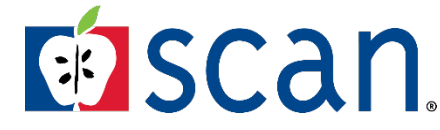

Confidential and proprietary information. All rights reserved.

# SCANCubed

### To enroll a client electronically:

1. Logged into the SCAN Agent Portal.

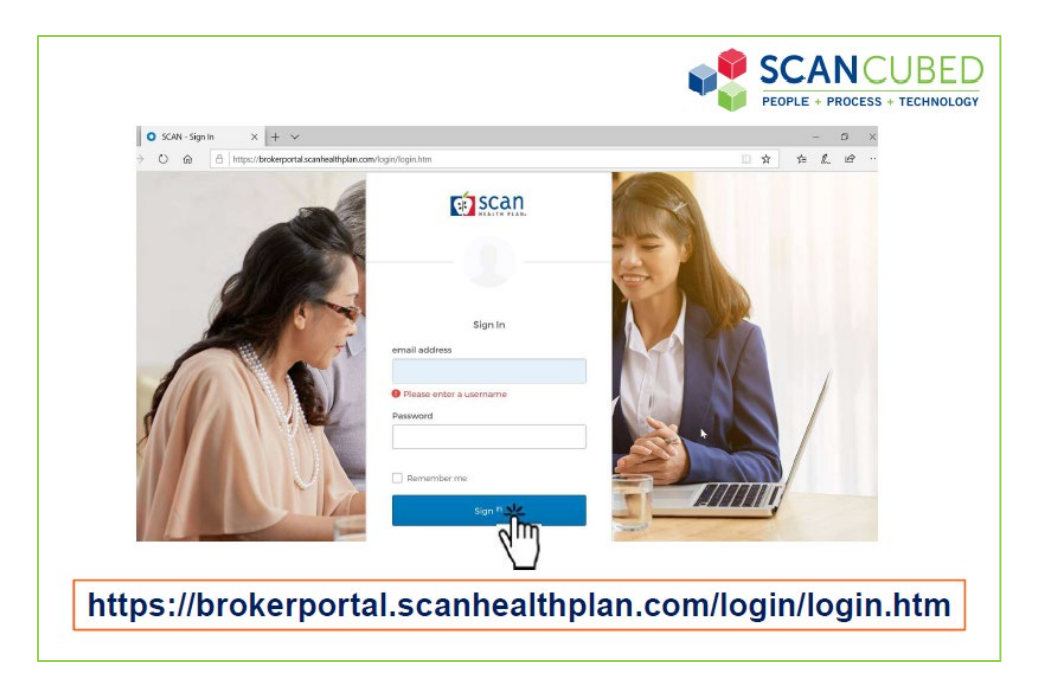

2. Click on the **Electronic Enrollment-SCANCubed** tile.

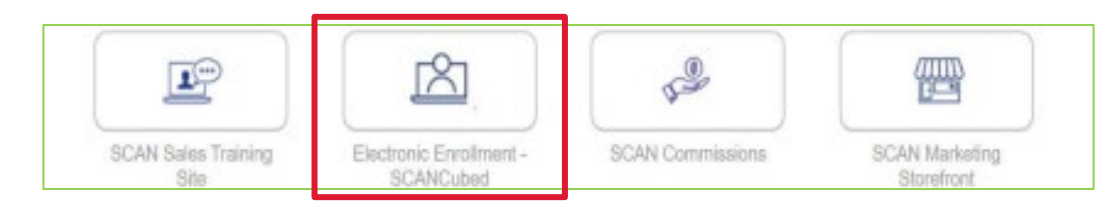

3. First-time SCAN brokers will need to *verify their account*. When information is confirmed, click **Continue**.

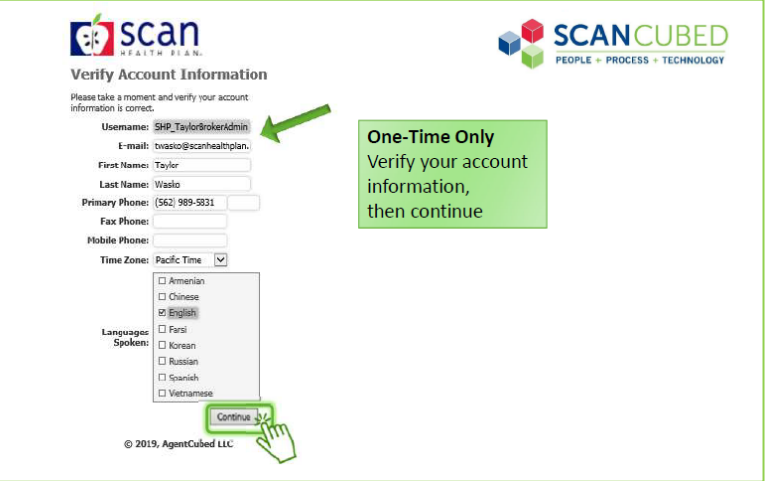

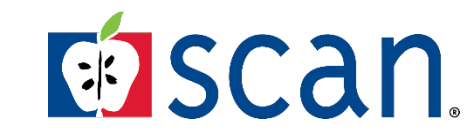

# **SCANCubed**

### To enroll a client electronically:

4. Click on **Quote** for new enrollments.

| AgentCub<br>→ C | ed - Home | × +<br>uat-portal.ager | tcubed.com/Page                                   | s/ExternalBrol | ker/Home.aspx              |         |       |       |       |            |            | - U x<br>@ \$ 0 i |
|-----------------|-----------|------------------------|---------------------------------------------------|----------------|----------------------------|---------|-------|-------|-------|------------|------------|-------------------|
|                 |           |                        |                                                   |                |                            |         |       |       |       |            |            | Terior Weeks      |
| SC              | an        |                        |                                                   |                |                            |         |       |       |       |            |            | Latter Weste      |
|                 | Shar      |                        |                                                   |                |                            |         |       |       |       |            |            |                   |
| econ            | 12~       |                        |                                                   |                |                            |         |       |       |       |            |            |                   |
|                 |           |                        |                                                   | Effectiv       | Status                     | Address |       |       | Email | Phone      | Submit     | Carrier -         |
| 05/29/2019      | Quice     | Quote                  | SCAN<br>Connections<br>(HMD SNP)<br>(H5425-010-0] | 07/01/2019     | Application in<br>Progress |         | CHING | 91710 |       | 0000000000 | 05/29/2019 |                   |
|                 |           |                        |                                                   |                |                            |         |       |       |       |            |            |                   |
|                 |           |                        |                                                   |                |                            |         |       |       |       |            |            |                   |
|                 |           |                        |                                                   |                |                            |         |       |       |       |            |            |                   |

5. Enter the **Primary Applicant Information**, select the **Effective Date**, and click **Continue**.

|            | Instructions             |                     |                         |         |              |  |
|------------|--------------------------|---------------------|-------------------------|---------|--------------|--|
|            | Primary Appli            | cant Info           | contraction of constant |         |              |  |
|            | First Name:              | Bob                 |                         |         |              |  |
|            | Law Name:                | Hanson              |                         |         |              |  |
|            | Errai:                   | bobhanson@gmail.com |                         |         |              |  |
|            | Zip Code                 | 50048               |                         |         |              |  |
|            | County:                  | LOS ANOBLES .       |                         |         |              |  |
|            | Covered Mem              | nbers               |                         |         |              |  |
|            | Include Member Type      | First Name          | Last Name               | Centier | Birth Data 🚺 |  |
|            | if include Builserriber  | Bob                 | Hansion                 | Male *  | 8            |  |
| ke sure to | + Add Spearse + Add Depa | enderd              |                         |         |              |  |
| ect the    | Product Type:            |                     |                         |         |              |  |
| out the    |                          |                     |                         |         |              |  |

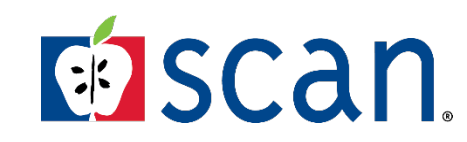

# SCANCubed

To enroll a client electronically:

6. Select the plan by clicking **Add to Cart**.

| ProductTypes STM Decel Vision C                           | me Acident CilitaThess Linit                                                                                                    | d Wedical AO&D Vedicare                                                                                                    | Health H5M                                                                                                    |                                                                                          | PEOPLE + PROCESS + TECHNOLOGY |
|-----------------------------------------------------------|----------------------------------------------------------------------------------------------------|----------------------------------------------------------------------------------------------------|----------------------------------------------------------------------------------------------------|------------------------------------------------------------------------------------------|-------------------------------|
| Scr1 By: Carrier Plan Type Cost Metal                     | iar None                                                                                                    |                                                                                                    |                                                                                                    |                                                                                          | 10 liems                      |
| Other                                                     | scan                                                                                                    | Applying New Lec.<br>Both Hanson 🗸 🗸                                                                                                | Medium Préduit Information<br>Medicien springer a valablé in from éver the age of GS or ses legs<br>individual per a quite. To quite a sittement insemble member see | By classified and can a styly include some<br>the including from the dispersive intervi- |                               |
| eatures can                                               | 🚊 Change Quate Information                                                                                                    | Find plans that cover your drug                                                                                                    | gs Medication name:                                                                                                    | ą]                                                                                       |                               |
| nelp narrow                                               | Narrow Your Results C                                                                                                    | scan                                                                                                    | SCAN Classic (HMO) (H5425-006-                                                                                                    | ))                                                                                       |                               |
| selection by<br>selecting the<br>product type<br>and cost | Product Types<br>@ mectane<br>O mectane<br>O me<br>Product Types<br>@ mectane<br>Product Types<br>@ mectane<br>@ mectane<br>@ me | P In Rang<br>Debutile<br>Markun Annal Dapay<br>Long Trem Cam-Rix<br>Markhi P Fernian<br>Office Visits Prenny<br>Office Visits Remon | 45<br>1005<br>100<br>10<br>10<br>10<br>10<br>10<br>10<br>10<br>10<br>10<br>10<br>10<br>10                                                                            | \$0.00 teo<br>Q View Smitz Pans<br>III Plan Deals<br>Congres<br>Add to Dust              |                               |
| range.                                                    | 0 5201-5300<br>0 5001-5750<br>0 5721 Or more                                                                                                    | scan                                                                                                    | SCAN Classic (HMO) (H5425-006-<br>includes Essentials Dental                                                                                                    | ))                                                                                       |                               |
| )                                                         | Additional Resources                                                                                                    | P las Rating<br>Gebuchble<br>Mitodinum Annual Corpor                                                                                | 45<br>NaDed<br>Seco                                                                                                    | \$10.00.wo<br>Q View Similar Plans                                                       |                               |
|                                                           | SCAN Formulary 2019<br>SCAN Formulary 2020                                                                                                    | Long Terri Cate - Rx<br>Northly Primian<br>Ottos Visita Priman<br>Ottos Visita Priman                                               | 9<br>10<br>10                                                                                                    | Add to Cart +                                                                            |                               |

7. The <u>Add to cart</u> button will change to <u>In Cart</u>. The plan selected will display in the shopping cart on the top right corner of the screen. Click on **Shopping Cart**.

| S: STM Dental Vision Cancer Accident Critical II           | Iness Limited Medical AD&D Medicare                                                           | Health HSM                                                                                                    |                                                                        | T Chopping Carl. 1 |
|------------------------------------------------------------|-----------------------------------------------------------------------------------------------|----------------------------------------------------------------------------------------------------|------------------------------------------------------------------------|--------------------|
| amer Han iype Cost Metaliker None                          |                                                                                               |                                                                                                    |                                                                        |                    |
| SCC                                                        | Appylog Nexter<br>Bob Hanson                                                                  | Medicare Product Information<br>Medicare aucting is available to hose over the age of SS or are legally a<br>individual per a quote. To quote a different household member, select he | Reblied and can only include one<br>individual from the dropskiwn menu |                    |
| ≣ Change Quote In                                          | Find plans that cover your                                                                    | drugs Medication name:                                                                                                    |                                                                        | <u>a</u>           |
| Narrow Your Results                                        | e scan                                                                                        | SCAN Classic (HMO) (H5425-006-0)                                                                                                    |                                                                        |                    |
| Product Types<br>@www.com<br>Oww.com<br>Own.com<br>Own.com | Plan Rating<br>Deductible<br>Machinum Annual Copsy<br>Long Term Cate - Rix<br>Monthin Premium | 4.5<br>No Det<br>Salar<br>57<br>39                                                                                                    | \$0.00/me<br>Q View Similar Plans<br>I Plan Details                    |                    |
| Cost Range                                                 | Office Visits Primary<br>Office Visits Specialist                                             | 30<br>30                                                                                                    | Add to Cart +                                                          |                    |
| 2251-2550<br>\$501-\$750<br>\$751 or more                  | Scan                                                                                          | SCAN Classic (HMO) (H5425-006-0)<br>includes Essentials Dental                                                                                                    |                                                                        |                    |
| Additional Resources                                       | Plan Rating<br>Deductible<br>Maximum Annual Cocav                                             | 45<br>No Dai<br>500                                                                                                    | \$10.00 And<br>C, View Similar Plans                                   |                    |
| SCAN Formulary 2019                                        | Long Term Care - Re<br>Mostily Premium                                                        |                                                                                                    | Plan Details                                                           |                    |

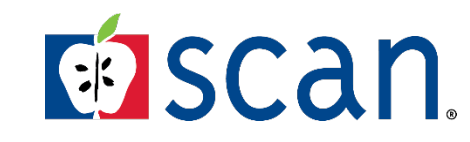

### Self-paced training on Enrolling clients can be found on the Training site.

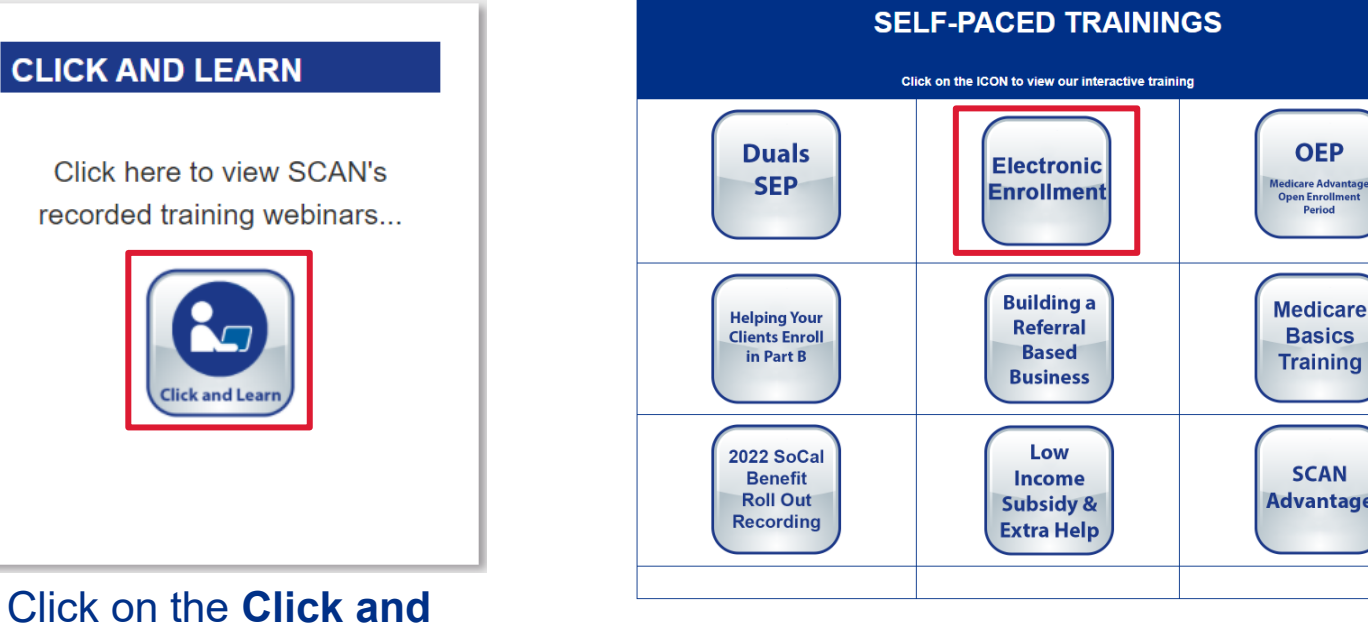

Electronic Enrollment will provide step-by-step instructions on how to electronically enroll a client.

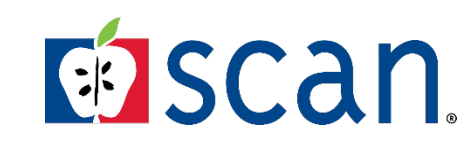

### Medicare Basics Training SCAN Advantage

Click on the Click and Learn button to view the Self-Paced Trainings.

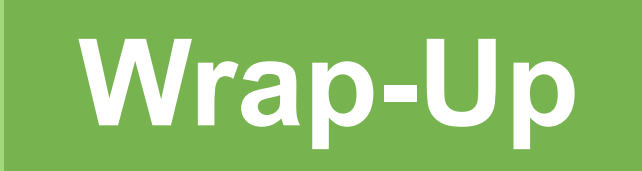

# Wrap-Up

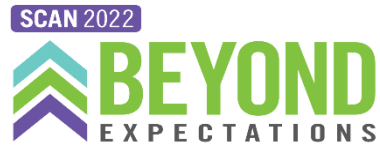

| Quick Start Guide                                                                                     | Over the Counter (OTC)                                                                                                    | Dental Fee Schedule                                                                                                    |  |
|----------------------------------------------------------------------------------------------------|----------------------------------------------------------------------------------------------------|----------------------------------------------------------------------------------------------------|--|
| All SCAN members<br>newly enrolled onto a<br>plan will receive a<br><i>Quick Start Guide</i>          | <ul> <li>Place two orders per quarter.<br/>Unused allowance will roll-over<br/>to the next quarter but within<br/>the same benefit year.</li> <li>(877) 494-2892 (TTY: 771)</li> <li><u>otc.scanhealthplan.com</u></li> <li>SCAN QR Code from the<br/>brochure</li> </ul> | Download the <u>dental fee</u><br><u>schedule</u> , <u>request an ID card</u> ,<br><u>find a dentist</u> , and <u>much more</u><br>from the Delta Dental website:<br><u>https://www1.deltadentalins.c</u><br><u>om/medicare/scan/dhmo.html</u><br><b>Or call:</b><br>1-855-830-6583   (TTY: 711) |  |
| Fitbit                                                                                                | Pharmacy                                                                                                    | Acupuncture                                                                                                    |  |
| Call SCAN Member<br>Services or login to the<br>SCAN Health Plan Member<br>Portal to request a Fitbit | Use SCAN's Preferred,<br>Standard, and/or mail-order<br>pharmacy and save.                                                                                                    | <ul> <li>To find a network acupuncturist:</li> <li>Call (800) 678-9133<br/>(TTY: 877-710-2746)</li> <li>Or go online at<br/><u>Ashlink.com/ash/SCAN</u></li> </ul>                                                                                                    |  |

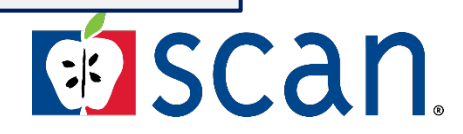

Confidential and proprietary information. All rights reserved.

# Wrap-Up

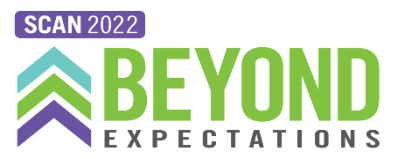

Additional resources for members are available online through the SCAN Member Portal, and tools for brokers can be accessed online resources using the SCAN Agent Portal.

### Members

Can access supplemental benefits and much more on the SCAN Member Portal site.

### **Brokers**

Can access tools and resources on SCAN Agent Portal.

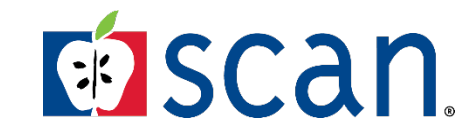

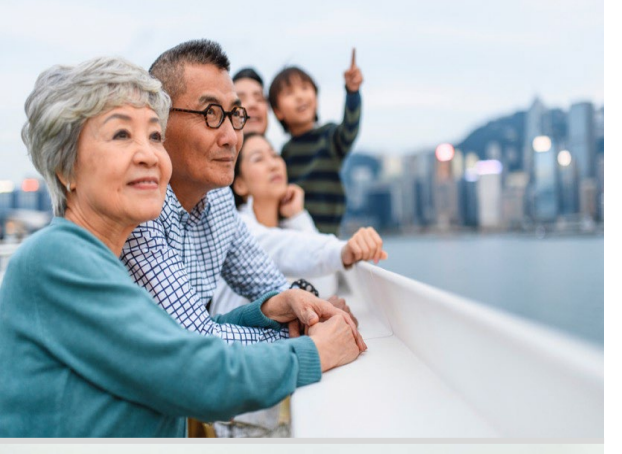

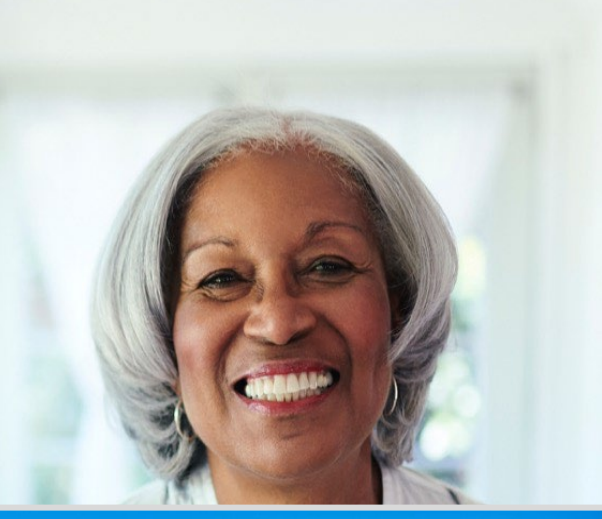

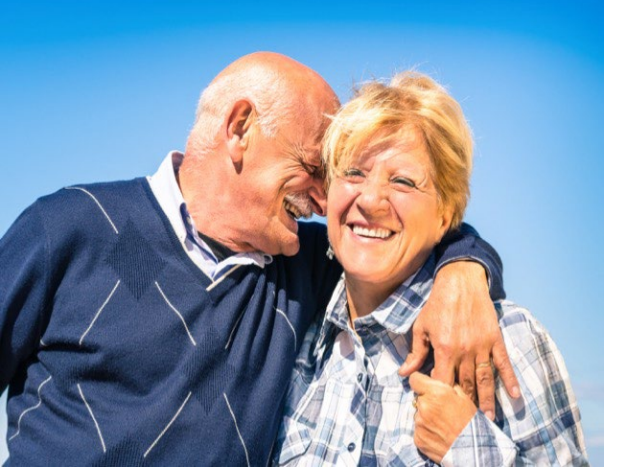

# **THANK YOU for attending!**

# What questions do you have?

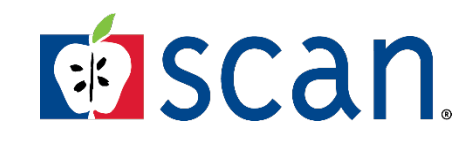

Confidential and proprietary information. All rights reserved.